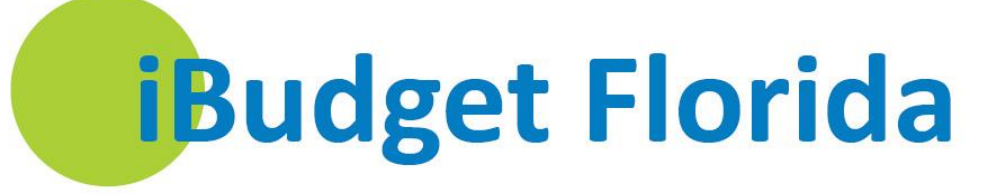

# **Area Office User Guide**

Instructions for Specific Functions iBudget Florida Application

October 14, 2014

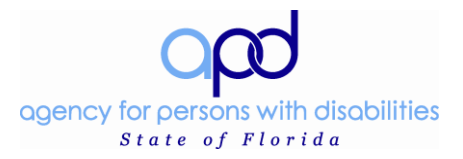

# **Table of Contents**

| Help Desk<br>Getting Started                   | . 3<br>. 4 |
|------------------------------------------------|------------|
| General Information                            | . 4        |
| Completing Activities                          | 8          |
| Assigning Activities from Your Activities Page | 12         |
| Accessing the Queue                            | 15         |
| Closing and AssigningTasks from the Queue      | 17         |
| Closing Multiple Tasks at a Time               | 17         |
| Close an Individual Task from the Queue        | 19         |
| Assign Tasks from the Queue                    | 21         |
| Accessing Consumer Information                 | 24         |
| Approved Services                              | 26         |
| Consumer-Approved Services                     | 26         |
| How to Add Provider Services                   | 31         |
| Budget Reductions                              | 32         |
| Review, Approve, or Deny a Cost Plan           | 35         |
| Reasons for Area Office Review                 | 35         |
| Approving a Cost Plan                          | 37         |
| Verifying Cost Plan Budget Amounts             | 37         |
| Components of the Cost Plan                    | 39         |
| Activities Submitted to the Area Office Queue  | 43         |
| How to Share and Unshare Records with a Team   | 47         |
| Sharing Records with a Team                    | 47         |
| Unsharing Records with a Team                  | 51         |

# **Help Desk**

To speak with an Information Technology (IT) staff member regarding the iBudget Florida application, please contact APD's Help Desk. Call (850) 488-4357 between 8 a.m. and 6 p.m. (Eastern time), Monday through Friday. You can also submit a helpdesk ticket 24/7 by clicking on the link below.

https://apdflorida.zendesk.com/home

# **Getting Started**

Log onto the iBudget application using your APD user name and password (see Figure 1.1).

| User name<br>Password<br>Domain: APD<br>Remember my credentials |
|-----------------------------------------------------------------|
| OK Cancel                                                       |

Figure 1.1

### **General Information**

The iBudget system consists of four work sections and subgroups on the main screen under Workplace: The sections are *My Work, People, Provider*, and *iBudget*. Below is a snapshot of the work sections and subgroups (see Figure 1.2).

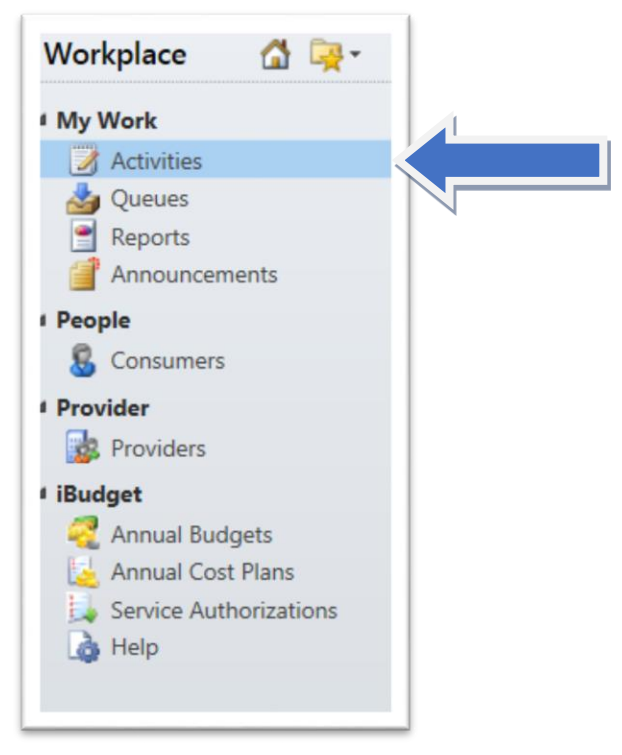

Figure 1.2

To *View* the features of a subgroup, first click the subgroup then click the drop-down list to filter the list based on available criteria. *All Activities* available have the following options: *all activities, task, fax, phone call, email letter, appointment, service activity, campaign response, campaign activity and recurring appointment.* You may or may not be utilizing all of the available options. The *System View* also has a list of options to filter to a specific content type you would like to view (see Figure 1.3).

| Due:       All       All Activities       System Views         Subj       Task       All Activities       Priority       St         Ibud       Fax       Closed Activities       Normal       Normal         Ibud       Phone Call       My Activities       Normal       Normal         Ibud       E-mail       My Closed Activities       Normal       Normal         Ibud       E-mail       My Team Members' Activities       Normal       Normal         Ibud       Service Activity       Normal       Normal       Normal       Normal         Ibud       Service Activity       Normal       Normal       Normal       Normal       Normal         Ibud       Campaign Response       Namil       Completed       Tester / Level 1       Normal         Ibud       Campaign Activity       Namil       Completed       Tester 1       Normal       Normal         Ibud       Recurring Appointment       Mail       Completed       Tester 1       Normal       Normal         Ibud       Recurring Appointment       Mail       Completed       Tester 1       Normal       Normal         Ibud       Recurring Appointment       Mail       Completed       Tester 1       Norm                                                                                                    | Activ | vities All | Activities 🕶           |                 |    |      |                             | Search for r     | ecords   |         |
|----------------------------------------------------------------------------------------------------|-------|------------|------------------------|-----------------|----|------|-----------------------------|------------------|----------|---------|
| Subj       Task       All Activities       Priority       St         Ibud       Fax       Closed Activities       Normal         Ibud       Phone Call       My Activities       Normal         Ibud       E-mail       My Closed Activities       Normal         Ibud       Letter       My Team Members' Activities       Normal         Ibud       Appointment       Scheduled Activities       Normal         Ibud       Service Activity       Normal       Normal         Ibud       Campaign Response       Mail       Completed       Tester / Level 1       Normal         Ibud       Recurring Appointment       mail       Completed       Tester 1 Level 1       Normal         Ibud       Recurring Appointment       mail       Completed       Tester 3 Level1       Normal         Ibud       Recurring Appointment       mail       Completed       Tester 3 Level1       Normal         Ibudget cost plan status change       Cost Plan for       E-mail       Completed       Tester 3 Level1       Normal                                                                                                    | Due:  | AI 🕑       | All Activities         |                 | ۲  |      | System Views                |                  |          |         |
| Image: Bud       Image: Fax       Image: Fax       Image: Fax       Normal         Image: Bud       Image: Fax       My Activities       Normal         Image: Bud       Image: Fax       My Activities       Normal         Image: Bud       Image: Fax       My Activities       Normal         Image: Bud       Image: Fax       My Closed Activities       Normal         Image: Bud       Image: Fax       My Closed Activities       Normal         Image: Bud       Image: Fax       My Closed Activities       Normal         Image: Bud       Image: Fax       My Team Members' Activities       Normal         Image: Bud       Appointment       Image: Fax       Normal       Normal         Image: Bud       Service Activity       Image: Fax       Normal       Normal         Image: Bud       Campaign Response       Image: Fax       Normal       Normal         Image: Bud       Recurring Appointment       Image: Fax       Completed       Tester 1 Level 1       Normal         Image: Budget cost plan status change       Cost Plan for       E-Image: Fax       Completed       Tester 3 Level1       Normal         Image: Amount Budget       Amount Budget       Amount Budget       Amount Budget       Famage: Fax       <                                                                                                    |       | Subje 💐    | Task                   |                 | ۲  |      | All Activities              |                  | Priority | Starl 🕑 |
| Image: Bud Image: Image: Im        | ✓ 🖂   | iBud 🏈     | Fax                    |                 | ۲  |      | Closed Activities           |                  | Normal   |         |
| Image: Service Activity       My Closed Activities       Normal         Image: Service Activity       My Team Members' Activities       Normal         Image: Service Activity       Service Activity       Normal         Image: Service Activity       Normal       Normal         Image: Service Activity       Normal       Normal         Image: Service Activity       Normal       Normal         Image: Service Activity       Normal       Normal         Image: Service Activity       Normal       Normal         Image: Service Activity       Normal       Normal         Image: Service Activity       Normal       Normal         Image: Service Activity       Normal       Normal         Image: Service Activity       Normal       Normal         Image: Completed Tester Development       Normal       Normal         Image: Recurring Appointment       Image: Cost Plan for       E-mail       Completed       Tester3 Level1         Image: Reduct the schedered for       Annual Rudet the schedered for       Annual Rudet the schedered for       Normal                                                                                                    |       | iBud 🔊     | Phone Call             |                 | ۲  |      | My Activities               |                  | Normal   |         |
| Image: Service Activity       My Team Members' Activities       Normal         Image: Service Activity       Service Activity       Scheduled Activities       Normal         Image: Service Activity       Service Activity       Scheduled Activities       Normal         Image: Service Activity       Service Activity       Scheduled Activities       Normal         Image: Service Activity       Service Activity       Scheduled Activities       Normal         Image: Service Activity       Service Activity       Scheduled Activities       Normal         Image: Service Activity       Service Activity       Scheduled Activities       Normal         Image: Service Activity       Service Activity       Scheduled Activities       Normal         Image: Service Activity       Service Activity       Scheduled Activities       Normal         Image: Service Activity       Service Activity       Scheduled Activities       Normal         Image: Service Activity       Service Activity       Scheduled Activities       Normal         Image: Service Activity       Service Activity       Service Activity       Normal         Image: Service Activity       Service Activity       Service Activity       Normal         Image: Service Activity       Service Activity       Service Activity       Normal                                                                                                    |       | iBud 🖂     | E-mail                 |                 | •  |      | My Closed Activities        |                  | Normal   |         |
| Image: Service Activity       Appointment       Scheduled Activities       Normal         Image: Service Activity       Service Activity       Scheduled Activities       Normal         Image: Service Activity       Campaign Response       Scheduled Activities       Normal         Image: Service Activity       Campaign Response       Scheduled Activities       Normal         Image: Service Activity       Campaign Response       Scheduled Activities       Normal         Image: Service Activity       Mail       Completed       Tester 1 Level 1       Normal         Image: Service Activity       Mail       Completed       Tester 1 Level 1       Normal         Image: Service Activity       Mail       Completed       Tester 3 Level 1       Normal         Image: Service Activity       Service Activity       Service Activities       Normal         Image: Service Activity       Service Activities       Service Activities       Normal         Image: Service Activity       Service Activity       Service Activities       Normal         Image: Service Activity       Service Activity       Service Activities       Normal         Image: Service Activity       Service Activity       Service Activities       Normal         Image: Service Activity       Service Activity       Ser                                                                                                    |       | iBud 📄     | Letter                 |                 |    |      | My Team Members' Activities |                  | Normal   |         |
| Image: Service Activity       Service Activity       Service Activity       Normal         Image: Service Activity       Campaign Response       Normal         Image: Service Activity       Normal       Normal         Image: Service Activity       Normal       Normal         Image: Service Activity<                                                                                                    |       | iBud 📷     | Appointment            |                 |    |      | Open Activities             |                  | Normal   |         |
| Image: Service Activity       Service Activity       Normal         Image: Create Personal View       Normal         Image: Create Personal View       Normal         Image: Create Personal View       Normal         Image: Create Personal View       Normal         Image: Create Personal View       Normal         Image: Create Personal View       Normal         Image: Create Personal View       Normal         Image: Create Personal View       Normal         Image: Create Personal View       Normal         Image: Completed       Tester 1 Level 1         Image: Normal       Normal         Image: Cost plan status change       Cost Plan for         E-mail       Completed       Tester 3 Level 1         Image: Cost plan status change       Cost Plan for         E-mail       Completed       Tester 3 Level 1         Image: Cost Plan for       E-mail       Completed         Image: Cost Plan for       E-mail       Completed       Tester 3 Level 1                                                                                                    |       | iBud       | Service Activity       |                 | Ĺ  |      | Scheduled Activities        |                  | Normal   |         |
| Imail       Completed       Tester 1 Level 1       Normal         Imail       Completed       Tester 1 Level 1       Normal         Imail       Completed       Tester 1 Level 1       Normal         Imail       Completed       Tester 1 Level 1       Normal         Imail       Completed       Arthur Barndt       Normal         Imail       Completed       Tester 3 Level 1       Normal         Imail       Completed       Tester 3 Level 1       Normal         Imail       Completed       Tester 3 Level 1       Normal                                                                                                    |       | iBud 📟     | Connection Deserves    |                 | 1  |      | Create Personal View        |                  | Normal   |         |
| Image: Bud Structure       Campaign Activity       Image: Mail Completed Tester 1 Level 1       Normal         Image: Recurring Appointment       Image: Mail Completed Arthur Barndt       Normal         Image: Budget cost plan status change       Cost Plan for       E-mail       Completed Tester 3 Level 1       Normal         Image: Recurring Appointment       Image: Cost Plan for       E-mail       Completed Tester 3 Level 1       Normal                                                                                                    |       | iBud 🖾     | Campaign Response      |                 | •  | maii | Completed                   | Tester/ Level1   | Normal   |         |
| Anner     Recurring Appointment     mail     Completed     Arthur Barndt     Normal       Image: Budget cost plan status change     Cost Plan for     E-mail     Completed     Tester3 Level1     Normal                                                                                                    |       | iBud 🔡     | Campaign Activity      |                 | ۲  | mail | Completed                   | Tester 1 Level 1 | Normal   |         |
| Image: Image: |       | Annı 💽     | Recurring Appointment  |                 | ۲  | mail | Completed                   | Arthur Barndt    | Normal   |         |
| Annual Rudget has shapped for the Annual Rudge E mail Completed Tinual Kurneti Manual                                                                                                    |       | iBudget co | ost plan status change | 🛓 Cost Plan for | E- | mail | Completed                   | Tester3 Level1   | Normal   | ~       |
| Annual budget has changed for 📷 Annual budg E-mail Completed Hirupai Kurapati Normai                                                                                                    |       | Annual Bu  | dget has changed for   | 🧟 Annual Budg   | E- | mail | Completed                   | Tirupal Kurapati | Normal   |         |

Figure 1.3

#### Sorting

There are several ways to sort data (ascending (a-z) or descending (z-a)) within the column headers. You can sort by the last name of the consumer by clicking on the column header with the arrow to the right of the consumer's last name (see below).

| Consumers  | Active Consumers •    |                 |               |                        |     | Search for r | ecoras   |        |
|------------|-----------------------|-----------------|---------------|------------------------|-----|--------------|----------|--------|
| First Name | Last Name 🔺 Tier Code | Medicaid Number | Date Of Birth | Social Security Number | PIN | Gender       | District | County |

To sort by multiple columns on any screen in the iBudget application, hold the *Shift* button and click the column header names to be included in the sort.

Lastly, you can sort by clicking on the alphabet of the consumer's last name to limit the sorted list to only those records having data in the sorting column that begin with the letter selected (view below).

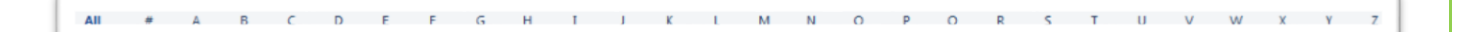

### Extending a List

If the list presented is more than one page, in the bottom right of the screen there will be a paging option to scroll to the next page or to go back to the previous page [4 4 Page 1 ].

#### **Refresh**

If at any time you wish to refresh your view of a list, you may click the *Refresh* icon electric located in the upper right corner of the list.

### <u>Search</u>

Whenever a search box is provided, you can use it to limit the information being displayed. Asterisks (\*) can be used to search for a word within a phrase, such as the word "Happy" in the phrase "Lowe's Happy Home Away from Home" group home. Type \*happy\* in the *Search* text box and click the *Search* icon (magnifying glass) You can also search by a consumer's Social Security number and last name.

Many pages have links to related information. If the value in a data box is underlined the value is a link to the related information.

| Service Code * | 4270 | Q |
|----------------|------|---|
|                |      |   |

If a data field has a look-up icon at the far right of the field, the *Search* icon may be used to open a *Look Up Record* window to look for, view, and search to find the matching records. Filter the results and view different columns of data by using the view options. Then, select the record you want to view and click OK or double click on the selected record (see Figure 1.4).

| Search:                                              |                |                         |
|------------------------------------------------------|----------------|-------------------------|
| Description                                          | Service Code 🔺 | Service Family          |
| Adult Dental                                         | 4001           | Wellness Management     |
| Behavior Analysis - Level 3                          | 4010           | Therapeutic Supports    |
| Behavior Analysis - Level 2                          | 4011           | Therapeutic Supports    |
| Behavior Analysis - Level 1                          | 4012           | Therapeutic Supports    |
| Behavioral Services - Assistant                      | 4013           | Therapeutic Supports    |
| Behavior Analysis Assessment                         | 4014           | Therapeutic Supports    |
| Consumable Medical Supplies - CDC                    | 4030           | Wellness Management     |
| Dietitian Services                                   | 4040           | Wellness Management     |
| Durable Medical Equipment                            | 4050           | Environmental and Adapt |
| Environmental Accessibility Adaptations              | 4060           | Environmental and Adapt |
| Environmental Accessibility Adaptations Assessment   | 4061           | Environmental and Adapt |
| Family and Legal Representative Training             | 4070           | Life Skills Development |
| Life Skille Davalanment Lavel 1 (Community Inducion) | 4000           | Life Chille Development |
| 1 - 50 of 115 (0 selected)                           |                | H ◀ Page 1              |

Figure 1.4

### Subgroups

Many of the screens have one or more of the following links in the *Related Common* menu on the left side of the page.

| Information              |
|--------------------------|
| – Consumer               |
| L Notes                  |
| Related                  |
| 4 Common                 |
| Activities               |
| Closed Activities        |
| Main Approved Services   |
| 🥰 Annual Budgets         |
| 🛃 Annual Cost Plans      |
| ڸ Service Authorizations |
| 🔁 Claims                 |
| Processes                |
| Concentration Workflows  |

#### Information:

*Consumer* - Provides detailed demographic information about the consumer, legal guardian and waiver service coordinator.

*Notes* – Available for the Waiver Service Coordinator or APD Staff to input important documentation regarding the consumer.

#### **Related/Common:**

Activities – Open tasks that must be reviewed and completed.
Closed Activities – Tasks that have been completed.
Approved Services – Services approved for the consumer.
Annual Budgets - Consumer's allocated amount for previous and present fiscal years.
Annual Cost Plans – Consumer's annual cost plan for previous and present fiscal years.
Service Authorizations – Displays the status of all service authorizations for each consumer.
Claims – Claims that are paid to providers for services rendered.

#### Additional Icons:

A new browser window will open each time the user accesses a new object. Please note that depending on your browser settings a new tab may open up at the top.

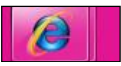

The new browsers are tabs for Consumer, Annual Cost Plan, and Service Plan. The new browser window allows you to view previous information without having to close the information you are currently viewing.

When you have finished with the information on that tab, be sure to either click *Save and Close* at the top

left of the page or click the kine icon in the upper right corner to exit the application. This will reduce the number of open pages.

Area Office User Guide 10/14/2014

# **Completing Activities**

1. Click on Activities - You will see the outstanding *Activities* associated with your user ID (see Figure 1.5).

| Activities View                                                          | Add Note | Assign Copy a Link -<br>Collab | Run<br>Workflow<br>Process | Run<br>Report -   | port to Excel<br>Iter<br>Data | Advanced<br>Find |          |                    |                    |
|--------------------------------------------------------------------------|----------|--------------------------------|----------------------------|-------------------|-------------------------------|------------------|----------|--------------------|--------------------|
| Norkplace 🚮 🙀 -                                                          | Activ    | vities                         |                            |                   |                               |                  |          |                    | Search for records |
| My Work                                                                  | Due:     | All                            |                            |                   |                               |                  |          |                    |                    |
| Activities                                                               |          | Activity Type Subject          | Ł                          |                   |                               | Regarding        | Priority | Due Date 🔺         | Start Date         |
| Queues                                                                   | 2        | Task Cost P                    | lan requires Area Rev      | iew - Regarding   | Cost Plan                     | 🛃 Cost Plan F.   | . Normal | 5/29/2013 11:03 AM | 5/29/2013 11:03 AM |
| Announcements                                                            | 2        | Task Cost P                    | lan requires Area Rev      | iew - Regarding   | Cost Plan                     | 🛃 Cost Plan F.   | . Normal | 9/6/2013 11:17 AM  | 9/6/2013 11:17 AM  |
| People                                                                   | 2        | Task Consu                     | mer has dipped into        | Reserve Funds - I | Regarding                     | 실 Cost Plan F.   | . Normal | 9/9/2013 11:09 AM  | 9/9/2013 11:09 AM  |
| S Consumers                                                              | 2        | Task Cost P                    | an requires Area Rev       | iew - Regarding   | Cost Plan                     | Cost Plan F.     | . Normal | 1/14/2014 8:30 AM  | 1/14/2014 8:30 AM  |
| Provider                                                                 | 1        | Task Cost P                    | lan requires Area Rev      | iew - Regarding   | Cost Plan                     | 🛃 Cost Plan F.   | . Normal | 1/14/2014 8:33 AM  | 1/14/2014 8:33 AM  |
| Providers                                                                | 2        | Task Cost P                    | lan requires Area Rev      | iew - Regarding   | Cost Plan                     | 🛃 Cost Plan F.   | . Normal | 1/14/2014 8:35 AM  | 1/14/2014 8:35 AM  |
| iBudget<br>Annual Budgets<br>Annual Cost Plans<br>Service Authorizations |          |                                |                            |                   |                               |                  |          |                    |                    |

Figure 1.5

2. An activity must be "completed" to remove it from your *Activities* list. To access a specific activity, double click on it (see Figure 1.6). Review the activity and take the appropriate action.

| File Activities View                                                    | Charts         |                             |                            | пстозон: супатны с | .nava    |                   | /                  |
|-------------------------------------------------------------------------|----------------|-----------------------------|----------------------------|--------------------|----------|-------------------|--------------------|
| Mark<br>omplete                                                         | Add Assign Re- | are Start Workflow Dialog   | Run<br>Report +            | Advanced<br>Find   |          |                   |                    |
| Actions                                                                 | Activities My  | Activities -                | Data                       |                    |          |                   | Search for records |
| My Work                                                                 | Due: All       |                             | •                          |                    |          |                   |                    |
| Activities                                                              | Activity Type  | Subject                     |                            | Regarding          | Priority | Due Date 🔺        | Start Date         |
| dueues                                                                  | 🗐 🥏 Task       | Cost Plan requires Area Ret | view - Regarding Cost Plan | 🛃 Cost Plan F      | Norm     | 3 AM              | 5/29/2013 11:03 AM |
| Announcements                                                           | 🛄 🥏 Task       | Cost Plan requires Area Re  | view - Regarding Cost Plan | Cost Plan F        | Normal   | AW ATTE CTO2/0/6  | 9/6/2013 11:17 AM  |
| People                                                                  | 🛅 🍠 Task       | Consumer has dipped into    | Reserve Funds - Regarding  | 🛃 Cost Plan F      | Normal   | 9/9/2013 11:09 AM | 9/9/2013 11:09 AM  |
| & Consumers                                                             | 🔄 💐 Task       | Cost Plan requires Area Ret | view - Regarding Cost Plan | Cost Plan F        | Normal   | 1/14/2014 8:30 AM | 1/14/2014 8:30 AM  |
| Provider                                                                | 🖾 🍠 Task       | Cost Plan requires Area Ret | view - Regarding Cost Plan | 🛃 Cost Plan F      | Normal   | 1/14/2014 8:33 AM | 1/14/2014 8:33 AM  |
| Reviders                                                                | Task           | Cost Plan requires Area Rep | view - Regarding Cost Plan | Cost Plan F        | Normal   | 1/14/2014 8:35 AM | 1/14/2014 8:35 AM  |
| iBudget<br>Annual Budgets<br>Annual Cost Plans<br>Service Authorization | 5              |                             |                            |                    |          |                   |                    |

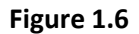

3. Once the individual task has been completed, click the *Mark Complete* or the *Close Task* icon at the top of the page (see Figure 1.7). Note: Selecting the *Mark Complete* icon will close the task automatically.

| Fil                                         | 11                                                                                                    |                                                                          | jining curi                             |
|---------------------------------------------|----------------------------------------------------------------------------------------------------|--------------------------------------------------------------------------|-----------------------------------------|
| Mark<br>Complete Save Save & Attach<br>File | Add Close To<br>Note Task Opportunity                                                                                              | e Sharing -<br>Assign Copy a Link<br>Assign E-mail a Link Workflow Dialo | t Run<br>g Report -                     |
| Save Inc                                    | lude Actions Convert Activity                                                                                                    | Collaborate Process                                                      | Data                                    |
| Information                                 | Task                                                                                                    |                                                                          |                                         |
| – Task                                      |                                                                                                    | Paviow Pagarding Cost Dian D                                             | OF ISAAC D. STCLAIR For 2012 201        |
| L Notes                                     |                                                                                                    | Review - Regarding Cost Plan P                                           | OF ISAAC D. STCLAIR FOF 2013-201        |
| Related                                     | <ul> <li>Task</li> <li>Subject * Cost Plan requires Arr</li> <li>Following cost plan requires area review</li> </ul>               | ea Review - Regarding Cost Plan For ISAAC D. STCL                        | AIR For 2013-2014                       |
|                                             | Consumer: ISAAC D. STCLAIR<br>Fiscal year:2013-2014<br>Cost Plan:Cost Plan For ISAAC D. STCLAIR F<br>Please review this cost plan. | or 2013-2014Submitted By WSC: Gabrielle Morales                          | sSubmitted By WSC On:5/22/2013 11:03 AM |
|                                             | Regarding 🛃 Cost Plan For ISA                                                                                                    | AC D. STCLAIR For 2013-2014                                              |                                         |
|                                             | Owner* Gabrielle Morale                                                                                                    | s                                                                        |                                         |
|                                             | Duration                                                                                                    |                                                                          | Priority Normal                         |
|                                             | Due 5/29/2013                                                                                                    | 11:03 AM                                                                 |                                         |
|                                             | Category                                                                                                    |                                                                          | Sub-Category                            |

Figure 1.7

4. If you select the *Close Task* icon a pop-up box will automatically appear. The selected status of the task to be closed must indicate completed (see Figure 1.8).

| Close Task                   | Webpage Dialog                                                         |
|------------------------------|------------------------------------------------------------------------|
| 🖉 http://crm                 | uat.apd. <b>fl.local</b> /APDTraining/_grid/cmds/dlg_deactivate.aspx?c |
| Close Task<br>You have selec | cted 1 Task to close.                                                  |
| Select the stat              | tus of the closing Task.                                               |
| Status:                      | Completed                                                              |
|                              | OK Cancel                                                              |
| htt 🚭 Internet               | t   Protected Mode: Onnal                                              |
| 0                            | 06/2012 IEE V 11/17 AM                                                 |

Figure 1.8

5. Click OK (see Figure 1.9).

| Close Tas     | k Webpage Dialog                                                        |
|---------------|-------------------------------------------------------------------------|
| E http://cr   | muat.apd. <b>fl.local</b> /APDTraining/_grid/cmds/dlg_deactivate.aspx?c |
| You have sel  | cted 1 Task to close.                                                   |
| Select the st | atus of the closing Task.                                               |
| Status:       | Completed                                                               |
|               | ОК                                                                      |
| htt 😜 Intern  | et   Protected Mode: On                                                 |

Figure 1.9

# Assigning Activities from Your Activities Page

On occasion, a Area Office staff member may need to assign a task to another staff member to follow up or complete. When this is the case, the first staff member must verify that all the steps mentioned below have been completed so that the second staff member may complete the process.

1. Click on Activities and you will see the outstanding *Activities* associated with your user ID (see Figure 1.10).

| File Activities View                                                     | Charts      |                         |                        |                          |                           | CNIM     |                    |                    |
|--------------------------------------------------------------------------|-------------|-------------------------|------------------------|--------------------------|---------------------------|----------|--------------------|--------------------|
| Mark<br>omplete                                                          | Add<br>Note | Assign Germail a Link + | Run<br>Workflow Dialog | Run<br>Report +          | Excel<br>Advanced<br>Find |          |                    |                    |
| Actions                                                                  | Include     | Collaborate             | Process                | Data                     |                           |          |                    |                    |
| Norkplace 🛛 😭 🙀 -                                                        | Activ       | vities My Activities    |                        |                          |                           |          |                    | Search for records |
| My Work                                                                  | Due         | All                     |                        | 1                        |                           |          |                    |                    |
| Activities                                                               |             | Subje                   | t                      | -                        | Regarding                 | Priority | Due Date 🔺         | Start Date         |
| dueues                                                                   |             | Task Cost F             | Plan requires Area Rev | iew - Regarding Cost Pla | n 📴 Cost Plan F.          | Normal   | 5/29/2013 11:03 AM | 5/29/2013 11:03 AM |
| Announcements                                                            | 1 2         | Task Cost I             | Plan requires Area Rev | iew - Regarding Cost Pla | n 🛃 Cost Plan F.          | Normal   | 9/6/2013 11:17 AM  | 9/6/2013 11:17 AM  |
| People                                                                   | 2           | Task Const              | umer has dipped into   | Reserve Funds - Regardir | ig 📙 Cost Plan F.         | Normal   | 9/9/2013 11:09 AM  | 9/9/2013 11:09 AM  |
| & Consumers                                                              | 2           | Task Cost F             | Plan requires Area Rev | iew - Regarding Cost Pla | n 🛃 Cost Plan F.          | Normal   | 1/14/2014 8:30 AM  | 1/14/2014 8:30 AM  |
| Provider                                                                 | 2           | Task Cost F             | Plan requires Area Rev | iew - Regarding Cost Pla | n 🛃 Cost Plan F.          | Normal   | 1/14/2014 8:33 AM  | 1/14/2014 8:33 AM  |
| providers                                                                | 2           | Task Cost F             | Plan requires Area Rev | iew - Regarding Cost Pla | n 📙 Cost Plan F.          | Normal   | 1/14/2014 8:35 AM  | 1/14/2014 8:35 AM  |
| iBudget<br>Annual Budgets<br>Annual Cost Plans<br>Service Authorizations |             |                         |                        |                          |                           |          |                    |                    |

Figure 1.10

2. Select the task(s) you wish to assign by clicking on the box left of the task(s) (see Figure 1.11).

| File Activities View                                                     | Charts  |                      |                        | IV                        | าเตองแบงทอกแร    | CNIM     |                    |                    |
|--------------------------------------------------------------------------|---------|----------------------|------------------------|---------------------------|------------------|----------|--------------------|--------------------|
| Mark<br>omplete                                                          | Add     | Assign Share         | Run<br>Workflow Dialog | Run<br>Report +           | Advanced<br>Find |          |                    |                    |
| Actions                                                                  | Include | Collaborate          | Process                | Data                      |                  |          |                    | Canada dan sananda |
| workplace 😭 🙀                                                            | Acti    | vities My Activities | •                      | -                         |                  |          |                    | Search for records |
| My Work                                                                  | Due:    | All                  |                        |                           |                  |          |                    |                    |
| Activities                                                               |         | itu Tuna Cubia       | *                      |                           | Regarding        | Priority | Due Date 🔺         | Start Date         |
| Queues                                                                   |         |                      | requires Area Rev      | iew - Regarding Cost Plan | Cost Plan F.     | Normal   | 5/29/2013 11:03 AM | 5/29/2013 11:03 AM |
| Announcements                                                            | E 2     | Cost                 | nan requires Area Rev  | iew - Regarding Cost Plan | Cost Plan F.     | Normal   | 9/6/2013 11:17 AM  | 9/6/2013 11:17 AM  |
| People                                                                   | 2       | Task Cons            | umer has dipped into   | Reserve Funds - Regarding | 실 Cost Plan F.   | Normal   | 9/9/2013 11:09 AM  | 9/9/2013 11:09 AM  |
| Consumers                                                                | 2       | Task Cost I          | Plan requires Area Rev | iew - Regarding Cost Plan | Cost Plan F.     | Normal   | 1/14/2014 8:30 AM  | 1/14/2014 8:30 AM  |
| Provider                                                                 | 🛛 🖾     | Task Cost I          | Plan requires Area Rev | iew - Regarding Cost Plan | 실 Cost Plan F.   | Normal   | 1/14/2014 8:33 AM  | 1/14/2014 8:33 AM  |
| Providers                                                                |         | Task Cost            | Plan requires Area Rev | iew Regarding Cost Plan   | Cost Plan F.     | Normal   | 1/14/2014 8:35 AM  | 1/14/2014 8:35 AM  |
| iBudget<br>Annual Budgets<br>Annual Cost Plans<br>Service Authorizations |         |                      |                        |                           |                  |          |                    |                    |

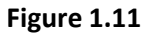

3. A check mark will appear by the selected task (see Figure 1.12). Click the *Assign* icon at the top of the page (see Figure 1.12).

| Activities View C<br>Cancel<br>Carcel<br>Set Regarding<br>Vark<br>Actions Inco | hans<br>Add<br>Add<br>Attivities My A | rre<br>by a Link .<br>hail a Link .<br>rate Process | Report +<br>Data         | Advanced<br>Find |          |                    | Search for records |
|--------------------------------------------------------------------------------|---------------------------------------|-----------------------------------------------------|--------------------------|------------------|----------|--------------------|--------------------|
| forkplace 🖬 👷                                                                  |                                       |                                                     |                          |                  |          |                    | Statement          |
| Activities                                                                     | Due: All                              | Subject                                             |                          | Pegarding        | Priority | Due Date           | Start Date         |
| Squeues<br>Reports                                                             |                                       | quires Area Revi                                    | ew - Regarding Cost Plan | Cost Plan F      | Normal   | 5/29/2013 11:03 AM | 5/29/2013 11:03 AM |
| Announcements                                                                  | Task                                  | Cost Plan requires Area Revie                       | ew - Regarding Cost Plan | Cost Plan F      | Normal   | 9/6/2013 11:17 AM  | 9/6/2013 11:17 AM  |
| Consumers                                                                      | Task                                  | Cost Plan requires Area Revie                       | ew - Regarding Cost Plan | Cost Plan F      | Normal   | 1/14/2014 8:30 AM  | 1/14/2014 8:30 AM  |
| Provider                                                                       | 🔲 🛃 Task                              | Cost Plan requires Area Revi                        | ew - Regarding Cost Plan | Cost Plan F      | Normal   | 1/14/2014 8:33 AM  | 1/14/2014 8:33 AM  |
| 😼 Providers                                                                    | 🔟 Ż Task                              | Cost Plan requires Area Revie                       | ew - Regarding Cost Plan | 🛓 Cost Plan F    | Normal   | 1/14/2014 8:35 AM  | 1/14/2014 8:35 AM  |
| Budget<br>2 Annual Budgets<br>2 Annual Cost Plans<br>3 Service Authorizations  |                                       |                                                     |                          |                  |          |                    |                    |

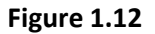

4. The Assign to Team or User pop-up box will automatically appear showing how many tasks have been selected to be assigned. Click on the magnifying glass under Assign to another user or team to find the user or team to assign the task (see Figure 1.13).

| Assign to Team or User                 |                                |        |
|----------------------------------------|--------------------------------|--------|
| You have selected 3 items. To whom     | would you like to assign them? | ?      |
| Assign to another user or team         |                                |        |
| Assign the selected item(s) to the fol | lowing user or team:           |        |
|                                        |                                |        |
|                                        |                                |        |
|                                        |                                |        |
|                                        |                                |        |
|                                        |                                |        |
|                                        |                                |        |
|                                        |                                |        |
| Help                                   | OK.                            | Cancel |

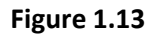

5. The *Look Up Record* pop-up box will automatically appear. In the *Search* box, type in the name of the user or team you are assigning the task. Then select the user or team and click OK. (see Figure 1.14).

| ok for:   | User               | •            |                |        |
|-----------|--------------------|--------------|----------------|--------|
| View:     | User Lookup View   |              |                |        |
| Search:   | Tester 1 Level 1   |              |                |        |
| Full      | Name               | Main Phone   | Business Unit  | 6      |
| Saty      | a Puvvada          | 8509213091   | APDTest        | -      |
| Tiru      | pal Kurapati       | 850-488-4357 | APDTest        |        |
| Sha       | rath Tigulla       | 850-921-4101 | APDTest        |        |
| Ema       | il Sender DO NOT P |              | APDTest        |        |
| Meg       | ghan Murray        |              | APDTest        |        |
| Mira      | anda Johnson       | 850-414-9132 | Central Office |        |
| Mik       | e Sodders          |              | APDTest        |        |
| Tiru      | pal Kurapati       | 850-488-4357 | APDTest        |        |
| Saty      | a Puvvada          | 8509213091   | APDTest        |        |
| Erin      | Levin              | 850/570-0459 | APDTest        |        |
| Test      | er 1 Level 1       | 99999999999  | Test BU        |        |
| Che       | ryl Smith          | 850-921-4189 | Area Office 2  |        |
| 1 - 50 of | 89 (0 selected)    |              | H H F          | Page 1 |
| Prope     | rties <u>N</u> ew  |              |                |        |

Figure 1.14

6. The task has now been assigned. Repeat steps 1 through 5 as needed.

### Accessing the Queue

1. To access your Area Office queue, select *Queues* (see Figure 1.15).

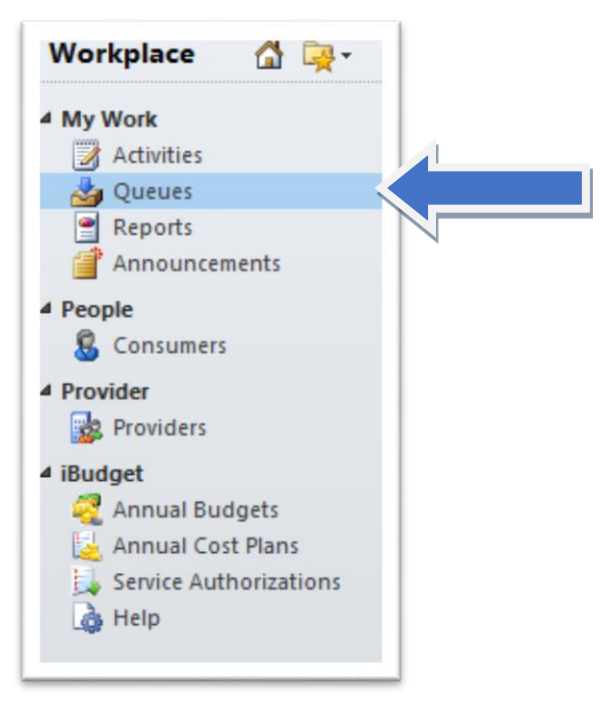

Figure 1.15

2. You must change the default filter by selecting the drop down arrow next to *Queue Items*. Change the default view to *All Items* (see Figure 1.16).

| File Queue Ite        | ems<br>( | View  | Ch<br>Start<br>Dialog | Run<br>Report | V   | Export to Excel<br>Filter Advanced<br>Find |     |      |        |              |                            |
|-----------------------|----------|-------|-----------------------|---------------|-----|--------------------------------------------|-----|------|--------|--------------|----------------------------|
| Collaborate           |          | Proce | \$5                   |               |     | Data                                       |     |      |        |              |                            |
| Workplace             |          | - 🙀   | Q                     | ueue Ite      | ms  | Items I am working o                       | n • |      |        |              |                            |
| My Work               |          |       | Qu                    | eue:          | All | System Views                               |     |      |        |              |                            |
| Activities            |          |       |                       | Title         |     | All Items                                  |     | d Qu | ieue 🔻 | Туре         | Queue                      |
| 🍐 Queues              |          |       |                       |               |     | Items available to work                    | on  |      |        |              |                            |
| Reports               |          |       |                       |               |     | Items I am working on                      |     |      |        |              |                            |
| People                | ents     |       |                       |               |     | Create Personal View                       |     |      |        |              |                            |
| Provider<br>Providers |          |       |                       |               |     |                                            |     |      |        | No records a | re available in this view. |

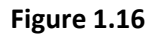

3. To select the appropriate queue select the drop down arrow next to *Queues*. Scroll down to find your corresponding Region queue (see Figure 1.17).

| Copy a Link  E-mail a Link  Run Workflow | Start Run<br>Dialog Report | Filter Advanced                                                  |                       |      |                     |      |
|------------------------------------------|----------------------------|------------------------------------------------------------------|-----------------------|------|---------------------|------|
| Collaborate Proces                       | s                          | Data                                                             |                       |      |                     |      |
| Workplace 🛛 🚮 🏹 🗸                        | Queue Iten                 | ns All Items -                                                   | 1                     |      |                     |      |
| My Work                                  | Queue:                     | Area Office 1 Queue                                              |                       |      |                     |      |
| Activities                               | Title                      | APDENET\whitlej's WIP Bin queue<br>APDENET\wildj's WIP Bin queue | tered Queue 🔻         | Туре | Queue               | Wori |
| dueues                                   | Cost P                     | APDENET/willist's WIP Bin queue                                  | <br>3/28/2014 3:34 PM | Task | Area Office 1 Queue |      |
| Appoincements                            | Consu                      | APDENET\wilsonn's WIP Bin queue                                  | <br>3/28/2014 3:32 PM | Task | Area Office 1 Queue |      |
| Beenle                                   | Cost P                     | APDENET/Winter Mclemore's WIP Bin queue                          | 3/28/2014 3:12 PM     | Task | Area Office 1 Queue |      |
| Consumers                                | Consu                      | APDENET/wrightm's WIP Bin queue                                  | <br>3/28/2014 3:07 PM | Task | Area Office 1 Queue |      |
| Provider                                 | Cost P                     | APDENET/yochemj's WIP Bin queue                                  | <br>1/9/2014 1:50 PM  | Task | Area Office 1 Queue |      |
| R Providers                              | Consu                      | APDENET\Yolanda Morris's WIP Bin queue                           | <br>1/9/2014 1:47 PM  | Task | Area Office 1 Queue |      |
| iBudget                                  | Cost P                     | apdenet/youmane's WIP Bin queue                                  | 1/9/2014 12:33 PM     | Task | Area Office 1 Queue |      |
| annual Budgets                           | 🔲 💐 Cost P                 | Area Office 1 Queue                                              | 1/9/2014 12:31 PM     | Task | Area Office 1 Queue |      |
| 🧕 Annual Cost Plans                      | Cost P                     | Area Office 10 Queue<br>Area Office 11 Queue                     | 1/9/2014 12:29 PM     | Task | Area Office 1 Queue |      |
| Service Authorizations                   | Cost P                     | Area Office 12 Queue                                             | 1/9/2014 12:26 PM     | Task | Area Office 1 Queue |      |
| 👌 Help                                   | 🔲 🂐 Cost P                 | Area Office 14 Queue                                             | <br>1/8/2014 2:43 PM  | Task | Area Office 1 Queue |      |
|                                          | Consu                      | Area Office 15 Queue                                             | <br>1/8/2014 2:39 PM  | Task | Area Office 1 Queue |      |
| Medualana                                | 🔲 义 🛛 Cost P               | Area Office 23 Queue                                             | 1/8/2014 1:15 PM      | Task | Area Office 1 Queue |      |
| workplace                                | 1 - 50 of 79 (0            | Area Office 3 Queue                                              |                       |      |                     |      |

Figure 1.17

4. Once you have selected your Area Office queue, you will be able to see all of the outstanding activities for your region. Now click on View, across the top there are several options: Set as Default View, Filter, Save Filters, Save As, New Personal View, and Refresh. Click on Set as Default View to make this your default view every time you select Queues (see Figure 1.18).

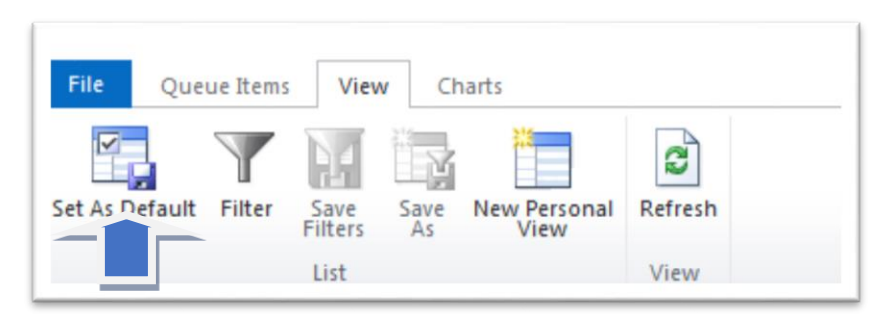

Figure 1.18

# Closing and Assigning Tasks from the Queue

There are multiple ways to close a task from the queue. Follow the steps below to close and remove tasks from the queue or assign the task to the appropriate staff member.

### **Closing Multiple Tasks at a Time**

1. To close multiple tasks at one time, hold down the CTRL key and select the task(s) you wish to close by clicking on the box left of the task(s). A check mark will appear by the selected task (see Figure 1.19).

| File Queue Items<br>Copy a Link •<br>E-mail a Link •<br>Collaborate | View C<br>View C<br>Run Start<br>prkflow Dialog<br>Process | harts<br>Run<br>Report → Filter<br>Data                                          | Advanced<br>Find                                                                 |                                                           |                      |                                                                   |           |                                              |
|---------------------------------------------------------------------|------------------------------------------------------------|----------------------------------------------------------------------------------|----------------------------------------------------------------------------------|-----------------------------------------------------------|----------------------|-------------------------------------------------------------------|-----------|----------------------------------------------|
| Workplace 🚮                                                         | Q- 0                                                       | ueue Items All Items -                                                           |                                                                                  |                                                           |                      |                                                                   |           | Search for records                           |
| My Work                                                             | Q                                                          | ueuer                                                                            |                                                                                  | Entered Queue 👻                                           | Туре                 | Queue                                                             | Worked By | Owner (Object)                               |
| Reports                                                             | V<br>V                                                     | <ul> <li>Plan requires Area Revie</li> <li>Consumer has dipped into R</li> </ul> | Regarding Cost Plan<br>Leserve Funds - Regarding                                 | 1/13/2014 9:48 AM<br>1/13/2014 9:46 AM                    | Task<br>Task         | Area Office 2 Queue<br>Area Office 2 Queue                        |           | <u>Cheryl Smith</u><br><u>Tester2 Level1</u> |
| People<br>Sconsumers                                                | V<br>V                                                     | Cost Plan requires Area Revie                                                    | w - Regarding Cost Plan<br>leserve Funds - Regarding                             | 1/9/2014 12:47 PM<br>1/9/2014 12:47 PM                    | Task<br>Task         | Area Office 2 Queue Area Office 2 Queue                           |           | Tester7 Level1<br>Tester7 Level1             |
| Provider<br>Providers                                               |                                                            | Cost Plan requires Area Revie                                                    | eserve runos - Régarding<br>ew - Regarding Copied Co<br>ew - Regarding Copied Co | 1/8/2014 12:44 PM<br>1/8/2014 1:35 PM<br>1/8/2014 1:24 PM | Task<br>Task<br>Task | Area Office 2 Queue<br>Area Office 2 Queue<br>Area Office 2 Queue |           | Tester10 Level1<br>Tester10 Level1           |

Figure 1.19

2. Select *Run Workflow* (see Figure 1.20).

| File Queue Items View<br>Copy a Link •<br>E-mail a Link •<br>Collaborate Proces | Report - Data                                                                                                    |                                        |              |                                                             |                                                                  |
|---------------------------------------------------------------------------------|----------------------------------------------------------------------------------------------------|----------------------------------------|--------------|-------------------------------------------------------------|------------------------------------------------------------------|
| Workplace 🛛 🖓 -                                                                 | Queue Items All Items -                                                                                                    |                                        |              |                                                             | Search for records                                               |
| My Work                                                                         | Queue: Area Office 2 Queue                                                                                                    | Entered Oueue 👻                        | Type         | Queue Worked By                                             | Owner (Object)                                                   |
| <ul> <li>Queues</li> <li>Reports</li> <li>Announcements</li> </ul>              | Cost Plan requires Area Review - Regarding Cost Plan                                                                                                    | 1/13/2014 9:48 AM<br>1/13/2014 9:46 AM | Task<br>Task | Area Office 2 Queue<br>Area Office 2 Queue                  | Cheryl Smith<br>Tester2 Level1                                   |
| People<br>Sconsumers                                                            | Cost Plan requires Area Review - Regarding Cost Plan                                                                                                    | 1/9/2014 12:47 PM<br>1/9/2014 12:47 PM | Task<br>Task | Area Office 2 Queue Area Office 2 Queue Area Office 2 Queue | <u>Tester7 Level1</u><br><u>Tester7 Level1</u><br>Tester7 Level1 |
| Provider<br>Providers                                                           | Consumer has appea into Reserve runds - Regarding      Soft Plan requires Area Review - Regarding Copied Co      Cost Plan requires Area Review - Regarding Copied Co      Cost Plan requires Area Review - Regarding Copied Co | 1/8/2014 1:35 PM<br>1/8/2014 1:35 PM   | Task<br>Task | Area Office 2 Queue<br>Area Office 2 Queue                  | Testeri0 Leveli<br>Testeri0 Leveli                               |

Figure 1.20

3. The *Look Up Record* pop-up box will automatically appear. You do not need to input any information to search for the tasks. They will automatically be displayed in the box under *Process Name*. Select the box next to *Close Task* and a check will appear and then select *OK* (see Figure 1.21).

| Process Name Created On Modified On Status Ox   Close Task 7/5/2012 7:52 AM 4/23/2014 6:16. Activated Sa     1 - 1 of 1 (1 selected) | ook for: Process<br>View: On Demand<br>Search: Search for r | d Workflows<br>records | پ<br>ب<br>و      | Show Only My    | Records   |          |
|----------------------------------------------------------------------------------------------------|-------------------------------------------------------------|------------------------|------------------|-----------------|-----------|----------|
| Close Task 7/5/2012 7:52 AM 4/23/2014 6:16. Activated Sa<br>1 - 1 of 1 (1 selected) M 4 Page                                         | Process Name                                                | 1                      | Created On       | Modified On     | Status    | Owne 😂   |
| ↓<br>1 - 1 of 1 (1 selected)                                                                                                    | Close Task                                                  |                        | 7/5/2012 7:52 AM | 4/23/2014 6:16. | Activated | Satya Pu |
|                                                                                                    |                                                             |                        |                  |                 |           |          |
| Properties New                                                                                                    | 1 -1 of 1 (1 selected)                                      |                        |                  |                 |           | ► Page 1 |

Figure 1.21

4. The tasks will be closed and removed from the queue.

### **Close an Individual Task from the Queue**

1. To close an individual task from the queue double click the task you want to close (see Figure 1.22).

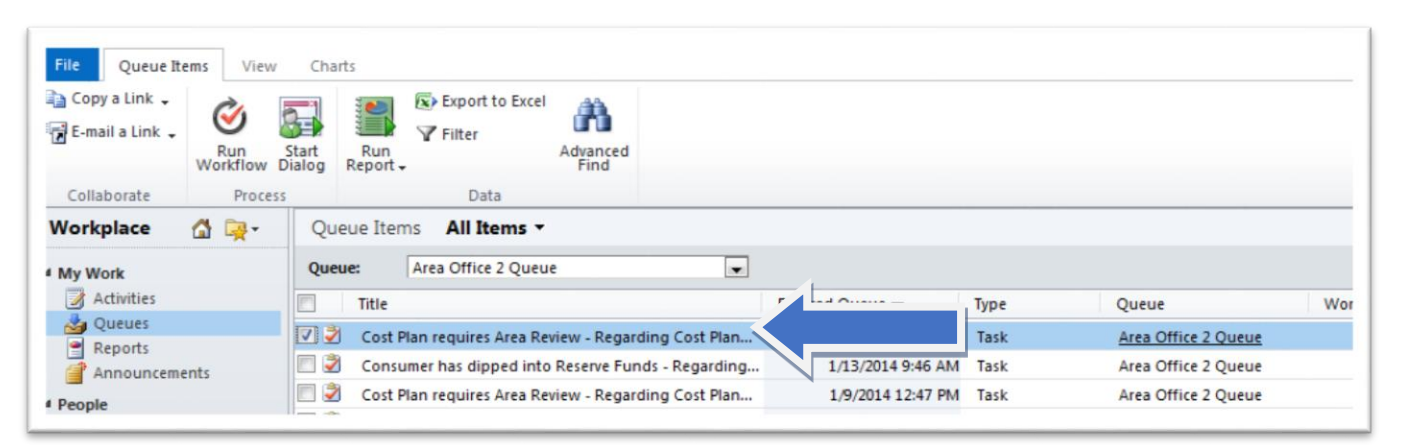

Figure 1.22

2. To close the task, you can either select *Mark Complete* or *Close Task*. Note: Selecting *Mark Complete* will automatically remove the task from the queue (see Figure 1.23).

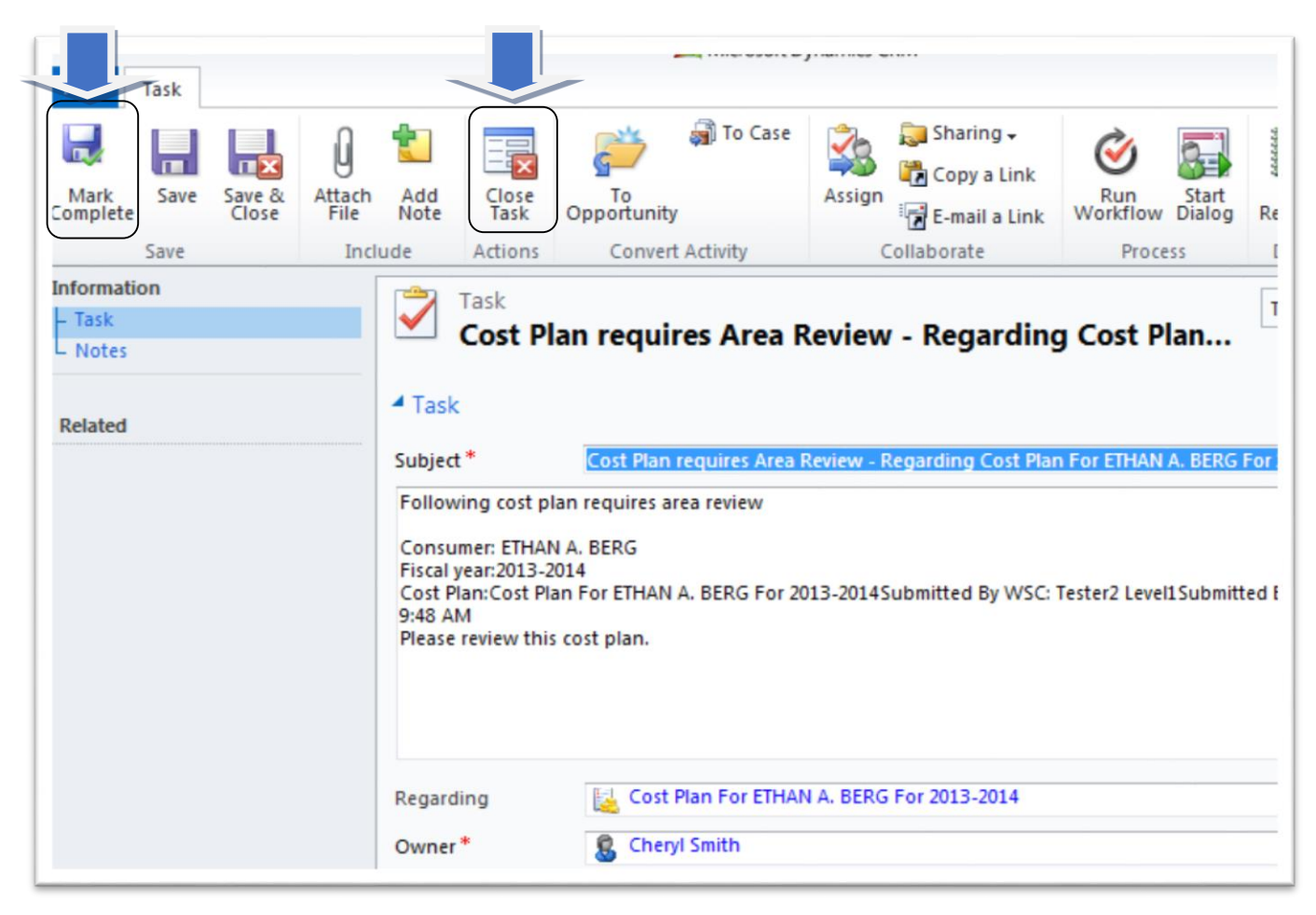

Figure 1.23

3. If you select *Close Task*, a *Close Task* pop-up box will automatically appear. The status of the task to close will default to "Completed" (see Figure 1.24).

| Close Task                  | k Webpage Dialog                                                        |
|-----------------------------|-------------------------------------------------------------------------|
| http://cm                   | muat.apd. <b>fl.local</b> /APDTraining/_grid/cmds/dlg_deactivate.aspx?c |
| Close Task<br>You have sele | ected 1 Task to close.                                                  |
| Select the sta              | atus of the closing Task.                                               |
| Status:                     | Completed                                                               |
|                             | OK Cancel                                                               |
| htt 😌 Intern                | et   Protected Mode: On                                                 |
|                             |                                                                         |

Figure 1.24

4. Select *Ok*. This will remove the task from the queue. If you need to cancel closing the task click on the drop down box and select cancelled (see Figure 1.24).

| http://crmuat.apd.fl.local/APDTraining/_grid/cmds/dlg_deactivate.aspx?c Close Task |
|------------------------------------------------------------------------------------|
| Close Task RC                                                                      |
| You have selected 1 Task to close.                                                 |
| Select the status of the closing Task.                                             |
| Status: Completed 💌                                                                |
| ОК<br>htt 😔 Internet   Protected Mode: On                                          |

### Assigning on Tasks from the Queue

1. To assign tasks from the queue, double-click the task you want to assign (see Figure 1.25).

| File Queue Ite<br>Copy a Link +<br>E-mail a Link + | Run<br>Workflow | Charts | Run<br>eport - | 🐼 Export to Excel<br>𝕂 Filter | Advanced<br>Find |                |                   |      |                     |     |
|----------------------------------------------------|-----------------|--------|----------------|-------------------------------|------------------|----------------|-------------------|------|---------------------|-----|
| Collaborate                                        | Proce           | 55     |                | Data                          |                  |                |                   |      |                     |     |
| Workplace                                          | 🗳 🙀 •           | Queu   | e Item         | ns All Items -                |                  |                |                   |      |                     |     |
| 4 My Work                                          |                 | Queue  | : [            | Area Office 2 Queu            | e                | •              |                   |      |                     |     |
| Activities                                         |                 |        | Title          |                               |                  |                | Entered Queue 🕶   | Туре | Queue               | Wor |
| dueues                                             |                 | 7      | Cost Pl        | lan requires Area Re          | view - Regard    | ing Cost Plan  | 1/13/2014 9:48 AM | Task | Area Office 2 Queue |     |
| Reports                                            | inte            | 2      | Consu          | mer has dipped into           | Reserve Fun      | ds - Regarding | 1/13/2014 9:46 AM | Task | Area Office 2 Queue |     |
| People                                             |                 | 2      | Cost Pl        | lan requires Area Re          | view - Regard    | ing Cost Plan  | 1/9/2014 12:47 PM | Task | Area Office 2 Queue |     |

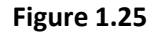

2. A pop-up box will open with the task information. Instead of selecting the Assign button. We are asking WSC(s) to click the *Work on* feature. It will allow WSC(s) to remain the owner in the queue. Also, the Area Staff can sort by the consumer or WSC name. (see Figure 1.26).

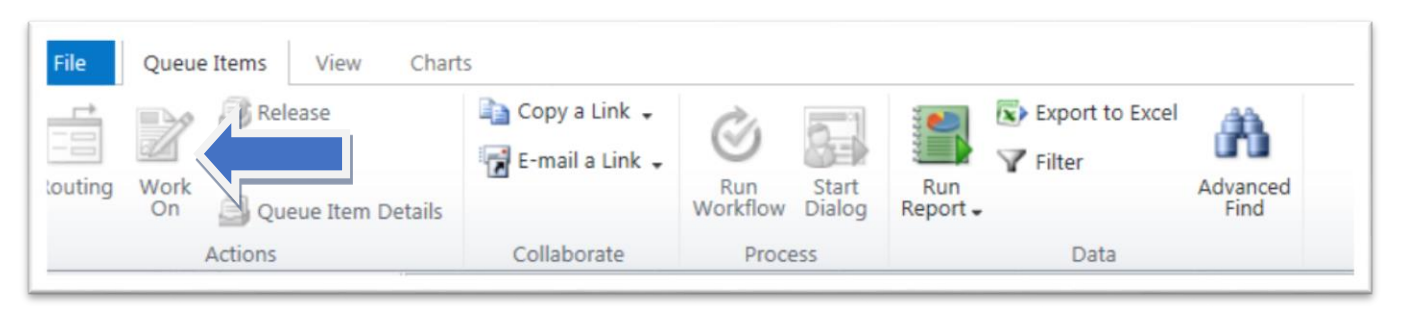

Figure 1.26

3. The Assign to Team or User pop-up box will automatically appear showing how many tasks have been selected to be assigned. Click on the search magnifying glass next to the box under Assign to another user or team to find the user or team to assign the task to (see Figure 1.27).

| Assign to Team or User<br>You have selected 1 item. To whom would you like to a | ssign it? |          |    |
|---------------------------------------------------------------------------------|-----------|----------|----|
| Assign to another user or team                                                  |           |          |    |
| Assign the selected item(s) to the following user or tea                        | m:        |          | ĵ. |
|                                                                                 |           | <b>F</b> |    |
|                                                                                 |           |          |    |
|                                                                                 |           |          |    |
|                                                                                 |           |          |    |
|                                                                                 |           |          |    |
|                                                                                 |           |          |    |
| Help                                                                            | OK        | Cancel   |    |
| Theip                                                                           | UN        | cancer   |    |

Figure 1.27

4. The *Look Up Record* pop-up box will automatically appear. In the *Search* box, type in the name of the user or team you are assigning the task. Then select the user or team and click OK. (see Figure 1.28).

| ok for:<br>View: | User Lookup View       |              |                |          |
|------------------|------------------------|--------------|----------------|----------|
| Search:          | Tester 1 Level 1       | 2            |                |          |
| Full             | Name                   | Main Phone   | Business Unit  |          |
| Saty             | ya Puvvada             | 8509213091   | APDTest        | -        |
| Tiru             | pal Kurapati           | 850-488-4357 | APDTest        |          |
| Sha              | rath Tigulla           | 850-921-4101 | APDTest        |          |
| Ema              | il Sender DO NOT REPLY |              | APDTest        |          |
| Meg              | ghan Murray            |              | APDTest        |          |
| Mira             | anda Johnson           | 850-414-9132 | Central Office |          |
| Mik              | e Sodders              |              | APDTest        |          |
| Tiru             | pal Kurapati           | 850-488-4357 | APDTest        |          |
| Saty             | ya Puvvada             | 8509213091   | APDTest        |          |
| Erin             | Levin                  | 850/570-0459 | APDTest        |          |
| Test             | ter 1 Level 1          | 99999999999  | Test BU        |          |
| Che              | ryl Smith              | 850-921-4189 | Area Office 2  | •        |
| L - 50 of        | f 89 (0 selected)      |              | H 4            | Page 1 🕨 |
|                  |                        |              |                |          |

Figure 1.28

5. The task has been assigned. Repeat as needed.

### Accessing Consumer Information

1. You will use the *Consumers* option under *People* in the *Workplace* menu on the left side of the page to access the consumer information. Clicking this link will provide a list of consumers you are authorized to view (see Figure 1.30).

| Mar Mark                  | First Name          | Last Name 🔺 | Tier Code | Medicaid Number | Date Of Birth | Social Security Number | PIN        | Gender | District | County     | Living Situi |
|---------------------------|---------------------|-------------|-----------|-----------------|---------------|------------------------|------------|--------|----------|------------|--------------|
| Activities                | LIBBY               | AARON       | IBGT      | 2004027361      | 7/19/1970     | 584-68-9448            | 0000100530 | Female | 01       | ESCAMBIA   | FAMILY HC    |
| dueues                    | CYNTHIA             | ABBOTT      | IBGT      | 2414288913      | 9/23/1979     | 037-14-3713            | 0000174637 | Female | 02       | WASHINGTON | FAMELY HC    |
| Reports                   | BRIANA              | ABEL        | IBGT      | 8751399318      | 5/11/1976     | 930-34-1153            | 0000153592 | Female | 01       | ESCAMBIA   | SUPPORTE     |
| Announcements             | CHANEL              | ABERNATHY   | IBGT      | 5906113561      | 5/11/1976     | 410-19-4778            | 0000100551 | Female | 01       | ESCAMBIA   | SMALL GRO    |
| People                    |                     |             | IBGT      | 2359427068      | 7/21/1972     | 750-85-8773            | 0000147772 | Female | 01       | SANTA ROSA | FAMILY HC    |
| S Consumers               |                     |             | IBGT      | 6588201665      | 2/6/1966      | 865-78-2055            | 0000163420 | Female | 02       | LEON       | FAMILY HC    |
| Provider                  | ALANA               | ABREU       | IBGT      | 3409023238      | 3/16/1978     | 787-39-4875            | 0000156033 | Female | 01       | OKALOOSA   | FAMILY HC    |
| Providers                 | WADE                | ACEVEDO     | IBGT      | 2290980659      | 7/3/1992      | 955-30-7123            | 0000135463 | Male   | 02       | WASHINGTON | FAMILY HC    |
| Budget                    | LINCOLN             | ACKER       | IBGT      | 8702152841      | 5/5/1975      | 459-12-8028            | 0000152599 | Male   | 02       | GADSDEN    | FAMILY HC    |
| Annual Budgets            | KAYSON              | ACKER       | IBGT      | 2548593380      | 5/19/1946     | 309-32-9204            | 0000008008 | Male   | 02       | GULF       | LARGE GR     |
| Senire Authorizations     | KENDALL             | ACKERMAN    | IBGT      | 3221453935      | 1/16/1963     | 947-67-4912            | 0000144682 | Male   | 01       | ESCAMBIA   | SUPPORTE     |
| Service reaction controls | FRANK               | ACKERMAN    | IBGT      | 8560745167      | 5/12/1949     | 698-86-6479            | 0000100482 | Male   | 01       | ESCAMBIA   | SMALL GR     |
|                           | MATTHIAS            | ACKERMAN    | IBGT      | 8031583456      | 7/24/1969     | 322-91-4279            | 0000100923 | Male   | 01       | ESCAMBIA   | FAMILY HC    |
|                           | ALVADO              | ACLINA      | IR/CT     | 22 77205614     | A/75/1066     | 772 04 0782            | 0000001575 | Male   | 02       | IACKON     | CAMALL CO    |
| Vorkplace                 | 1 50 of 2050 10 cal | adad)       |           |                 |               |                        |            |        |          | -          | M d Dana 1 b |

#### Figure 1.30

2. You may change the view by selecting the drop down arrow next to "Active Consumers" to indicate whether you wish to view active or inactive consumers.

1

| My Work               | First Name            | Last Name 🔺 | Selecta | Medicaid Number Date C | of Birth  | Social Security Number | PIN        | Gender | District | County     | Living Situ |
|-----------------------|-----------------------|-------------|---------|------------------------|-----------|------------------------|------------|--------|----------|------------|-------------|
| Activities            | LIB6Y                 | AARON       | IBGT    | 2004027361             | 7/19/1970 | 584-68-9448            | 0000100530 | Female | 01       | ESCAMBIA   | FAMILY HC   |
| Jueues                | CYNTHIA               | ABBOTT      | IBGT    | 2414288913             | 9/23/1979 | 037-14-3713            | 0000174637 | Female | 02       | WASHINGTON | FAMILY HC   |
| Reports               | BRIANA                | ABEL        | IBGT    | 8751399318             | 5/11/1976 | 930-34-1153            | 0000153592 | Female | 01       | ESCAMBIA   | SUPPORTE    |
| Announcements         | CHANEL                | ABERNATHY   | IBGT    | 5906113561             | 5/11/1976 | 410-19-4778            | 0000100551 | Female | 01       | ESCAMBIA   | SMALL GR    |
| People                | ALAYNA                | ABNER       | IBGT    | 2359427068             | 7/21/1972 | 750-85-8773            | 0000147772 | Female | 01       | SANTA ROSA | FAMILY HC   |
| S Consumers           | REYNA                 | ABRAMS      | IBGT    | 6588201665             | 2/6/1966  | 865-78-2055            | 0000163420 | Female | 02       | LEON       | FAMILY HC   |
| Provider              | ALANA                 | ABREU       | IBGT    | 3409023238             | 3/16/1978 | 787-39-4875            | 0000156033 | Female | 01       | OKALOOSA   | FAMILY HC   |
| Providers             | WADE WADE             | ACEVEDO     | IBGT    | 2290980659             | 7/3/1992  | 955-30-7123            | 0000135463 | Male   | 02       | WASHINGTON | FAMILY HC   |
| iBudget               | E LINCOLN             | ACKER       | IBGT    | 8702152841             | 5/5/1975  | 459-12-8028            | 0000152599 | Male   | 02       | GADSDEN    | FAMILY HC   |
| Annual Budgets        | KAYSON                | ACKER       | IBGT    | 2548593380             | 5/19/1946 | 309-32-9204            | 0000008008 | Male   | 02       | GULF       | LARGE GR    |
| Senice Authorizations | KENDALL               | ACKERMAN    | IBGT    | 3221453935             | 1/16/1963 | 947-67-4912            | 0000144682 | Male   | 01       | ESCAMBIA   | SUPPORTE    |
| A active contractions | FRANK                 | ACKERMAN    | IBGT    | 8560745167             | 5/12/1949 | 698-86-6479            | 0000100482 | Male   | 01       | ESCAMBIA   | SMALL GRO   |
|                       | MATTHIAS              | ACKERMAN    | IBGT    | 8031583456             | 7/24/1969 | 322-91-4279            | 0000100923 | Male   | 01       | ESCAMBIA   | FAMILY HC   |
|                       | AIVAPO                | ACUNA       | IBGT    | 3877805614             | 1/15/1066 | 772.04 9783            | 0000001575 | Male   | 07       | IACKSON    | SMALL CR    |
| Workplace             | 1 - 50 of 3060 (0 set | lectedi     |         |                        |           |                        |            |        |          | -          | Id d Page 1 |

| Workplace 🚮 🙀 -       | Consumers         | Active Consumer   | 5 *    |             |               |                        |            | Search fo | ir records |            |              |
|-----------------------|-------------------|-------------------|--------|-------------|---------------|------------------------|------------|-----------|------------|------------|--------------|
| My Work               | First Name        | System Views      |        |             | Data Of Ridth | Sacial Security Number | PIN        | Gender    | District   | County     | Living Situ: |
| Activities            | 🖾 цібву           | Active Consumers  |        |             |               | -68-9448               | 0000100530 | Female    | 01         | ESCAMBIA   | FAMILY HC    |
| Jueues                | CYNTHIA           | Inactive Consume  | rs     |             |               | -14-3713               | 0000174637 | Female    | 02         | WASHINGTON | FAMILY HC    |
| Reports               | E BRIANA          | Marilian          |        |             | 5/11/1976     | 930-34-1153            | 0000153592 | Female    | 01         | ESCAMBIA   | SUPPORTE     |
| Announcements         | CHANEL            | Inty views        |        |             | 5/11/1976     | 410-19-4778            | 0000100551 | Female    | 01         | ESCAMBIA   | SMALL GRO    |
| People                | E ALAYNA          | Boay Under 21     |        |             | 7/21/1972     | 750-85-8773            | 0000147772 | Female    | 01         | SANTA ROSA | FAMILY HC    |
| S Consumers           | E REYNA           | ibudget DOB uni   | Jer 21 |             | 2/6/1966      | 865-78-2055            | 0000163420 | Female    | 02         | LEON       | FAMILY HC    |
| Provider              | ALANA             | NE Region Call    |        |             | 3/16/1978     | 787-39-4875            | 0000156033 | Female    | 01         | OKALOOSA   | FAMILY HC    |
| Providers             | WADE              | Create Personal V | liew   |             | 7/3/1992      | 955-30-7123            | 0000135463 | Male      | 02         | WASHINGTON | FAMILY HC    |
| iBudget               | LINCOLN           | ACKER             | IBGT   | 8702152841  | 5/5/1975      | 459-12-8028            | 0000152599 | Male      | 02         | GADSDEN    | FAMILY HC    |
| Annual Budgets        | KAYSON            | ACKER             | IBGT   | 2548593380  | 5/19/1946     | 309-32-9204            | 0000008008 | Male      | 02         | GULF       | LARGE GRO    |
| Senice Authoritations | KENDALL           | ACKERMAN          | IBGT   | 3221453935  | 1/16/1963     | 947-67-4912            | 0000144682 | Male      | 01         | ESCAMBIA   | SUPPORTE     |
| Service Houringations | FRANK             | ACKERMAN          | IBGT   | 8560745167  | 5/12/1949     | 698-86-6479            | 0000100482 | Male      | 01         | ESCAMBIA   | SMALL GRO    |
|                       | MATTHIAS          | ACKERMAN          | IBGT   | 8031583456  | 7/24/1969     | 322-91-4279            | 0000100923 | Male      | 01         | ESCAMBIA   | FAMILY HC    |
|                       | TT ALVARO         | ACLINA            | IR/ST  | 28,77805614 | 1/75/1966     | 212 01 0283            | 0000001575 | Male      | 02         | IACKON     | CHAN GR      |
| Workplace             | 1 - 50 of 3060 (0 | selected)         |        |             |               |                        |            |           |            |            | H 4 Page 1   |
| Settings              | A11               | A B C             | DE     | E G H       | T I K         | I M N                  | 0 8 0      | p s       | ти         | V W Y      | ¥ 7          |

3. To select a consumer, double click the consumer's name in the list (see Figure 1.30). This will display the *Consumer Information* page (see Figure 1.31).

| Information Consumer Notes Related Common | Consumer<br>MARTHA<br>Consumer<br>Demographic Data | A BROWNI     |                 | Consumers 👻 🛧 |
|-------------------------------------------|----------------------------------------------------|--------------|-----------------|---------------|
| Activities                                | First Name *                                       | MARTHA       | Last Name *     | BROWNE        |
| Closed Activities                         | Middle Initial                                     |              | SFX             |               |
| Approved Services                         | Gender                                             | Female       | PIN*            | 0001016644    |
| Annual Budgets                            | Date Of Birth*                                     | 1/14/1960    | Medicaid Number | 6848531645    |
| Service Authorizations                    | Social Security<br>Number                          | 495-91-5954  |                 |               |
| Claims                                    | Phone Number                                       |              | Email           |               |
|                                           | Address Line 1                                     | 17 ADDRESS70 | Address Line 2  |               |
|                                           | City                                               | GULF BREEZE  | State           | 💋 Florida     |

Figure 1.31

# **Approved Services**

Approved Services is a section in iBudget that shows what a consumer is allowed to have on their cost plan and what services a provider can provide.

# **Consumer-Approved Services**

In order for a cost plan to be built in the iBudget application, a consumer must have approved services. The pre-approved services are a necessity for the health and safety of the consumer.

- 1. Under People, click *Consumers* on the left side of the page (see Figure 2.1).
- 2. Double click on a consumer from the list (see Figure 2.1).

|                        | First Name            | Last Name 🔺     | Tier Code | Medicaid Number | Date Of Birth | Social Security Number | PIN        | Gender | District | County     | Living Situ: |
|------------------------|-----------------------|-----------------|-----------|-----------------|---------------|------------------------|------------|--------|----------|------------|--------------|
| Activities             | LIBBY                 | AARON           | IBGT      | 2004027361      | 7/19/1970     | 584-68-9448            | 0000100530 | Female | 01       | ESCAMBIA   | FAMILY HC    |
| Jueu                   | CYNTHIA               | ABBOTT          | IBGT      | 2414288913      | 9/23/1979     | 037-14-3713            | 0000174637 | Female | 02       | WASHINGTON | FAMILY HC    |
| Repor                  | BRIANA                | ABEL            |           |                 | 5/11/1976     | 930-34-1153            | 0000153592 | Female | 01       | ESCAMBIA   | SUPPORTE     |
|                        | CHANEL                | ABERI           |           |                 | 5/11/1976     | 410-19-4778            | 0000100551 | Female | 01       | ESCAMBIA   | SMALL GRO    |
| People                 | ALAYNA                | ABNER           | 1001      | 2333427000      | 7/21/1972     | 750-85-8773            | 0000147772 | Female | 01       | SANTA ROSA | FAMILY HC    |
| S Consumers            | REYNA                 | ABRAMS          | IBGT      | 6588201665      | 2/6/1966      | 865-78-2055            | 0000163420 | Female | 02       | LEON       | FAMILY HC    |
| Provider               | ALANA                 | ABREU           | IBGT      | 3409023238      | 3/16/1978     | 787-39-4875            | 0000156033 | Female | 01       | OKALOOSA   | FAMILY HC    |
| Providers              | WADE                  | ACEVEDO         | IBGT      | 2290980659      | 7/3/1992      | 955-30-7123            | 0000135463 | Male   | 02       | WASHINGTON | FAMILY HC    |
| iBudget                | LINCOLN               | ACKER           | IBGT      | 8702152841      | 5/5/1975      | 459-12-8028            | 0000152599 | Male   | 02       | GADSDEN    | FAMILY HC    |
| Annual Budgets         | KAYSON                | ACKER           | IBGT      | 2548593380      | 5/19/1946     | 309-32-9204            | 0000008008 | Male   | 02       | GULF       | LARGE GR     |
| Sensice Authorizations | KENDALL               | ACKERMAN        | IBGT      | 3221453935      | 1/16/1963     | 947-67-4912            | 0000144682 | Male   | 01       | ESCAMBIA   | SUPPORTE     |
|                        | FRANK                 | ACKERMAN        | IBGT      | 8560745167      | 5/12/1949     | 698-86-6479            | 0000100482 | Male   | 01       | ESCAMBIA   | SMALL GR     |
|                        | MATTHEAS              | ACKERMAN        | IBGT      | 8031583456      | 7/24/1969     | 322-91-4279            | 0000100923 | Male   | 01       | ESCAMBIA   | FAMILY HC    |
|                        | MINARO                | ACLINA          | IR/CT     | 29.77905614     | 1/75/1066     | 235 UT 0385            | 0000001575 | Male   | 07       | INCROM     | CAAAAA CD:   |
| Workplace              | 1 - 50 of 3060 (0 sel | ected)          |           |                 |               |                        |            |        |          |            | H 4 Page1 >  |
| Workplace<br>Settings  | 1 - 50 of 3060 (0 sel | ected)<br>A B C | D E       | FGH             | ТЈК           | L M N                  | 0 P 0      | R S    | τu       | v w x      | 14           |

Figure 2.1

3. The consumer's information will be displayed (see Figure 2.2).

| Information Consumer Notes Related                                                                                                    | Consumer<br>MARTH                                                                                                    | A BROWNE                                                                    |                                                                                              |                              | Consumers 👻 🕈 |
|----------------------------------------------------------------------------------------------------|----------------------------------------------------------------------------------------------------|-----------------------------------------------------------------------------|----------------------------------------------------------------------------------------------|------------------------------|---------------|
| <ul> <li>Common</li> <li>Activities</li> <li>Closed Activities</li> <li>Approved Services</li> <li>Annual Budgets</li> <li>Annual Cost Plans</li> <li>Service Authorizations</li> <li>Claims</li> </ul> | First Name *<br>Middle Initial<br>Gender<br>Date Of Birth *<br>Social Security<br>Number<br>Phone Number<br>Address Line 1<br>City | MARTHA<br>Female<br>1/14/1960<br>495-91-5954<br>17 ADDRESS70<br>GULF BREEZE | Last Name *<br>SFX<br>PIN *<br>Medicaid Number<br>CDC ID<br>Email<br>Address Line 2<br>State | BROWNE 0001016644 6848531645 |               |

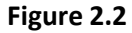

4. Click Approved Services under the Subgroup Common on the left side of the page (see Figure 2.3).

| Information<br>Consumer<br>Notes | Consumer<br>MARTH         | A BROWNE     |   |                 |            | Consumers | • |
|----------------------------------|---------------------------|--------------|---|-----------------|------------|-----------|---|
| Related                          | Consumer                  |              |   |                 |            |           |   |
| Common                           | Demographic Data          |              |   |                 |            |           |   |
| Activities                       | First Name *              | MARTHA       |   | Last Name *     | BROWNE     |           |   |
| Closed Activities                |                           |              |   | SFX             |            |           |   |
| Approved Services                |                           | Female       | Ŧ | PIN*            | 0001016644 |           |   |
| Annual Budgets                   | Date Of Birth*            | 1/14/1960    | • | Medicaid Number | 6848531645 |           | _ |
| Service Authorizations           | Social Security<br>Number | 495-91-5954  |   | CDC ID          |            |           |   |
| Claims                           | Phone Number              |              |   | Email           |            |           |   |
|                                  | Address Line 1            | 17 ADDRESS70 |   | Address Line 2  |            |           |   |
|                                  | City                      | GULF BREEZE  |   | State           | 🧾 Florida  |           | 9 |

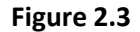

5. Click Add New Approved Service (see Figure 2.4).

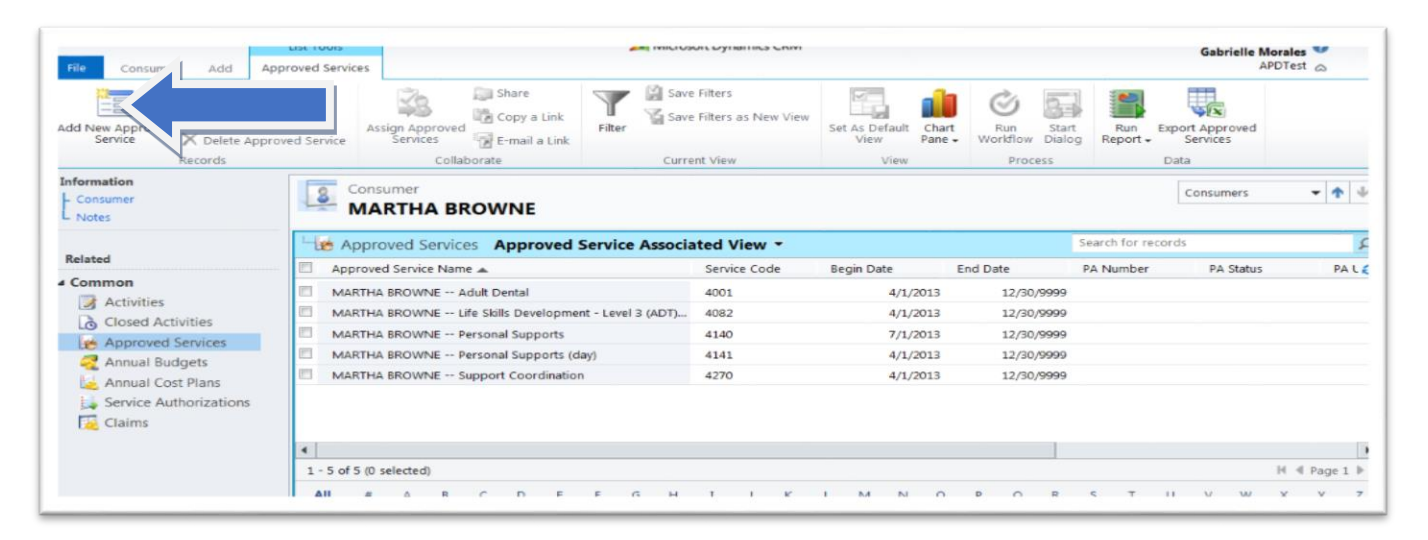

### Figure 2.4

6. Click the *Look Up* icon in the *Service Code* field to select the new service code and description (see Figure 2.5).

| File    | Approved Service Add | i                        |                              |                         | APUTraining 😞           |
|---------|----------------------|--------------------------|------------------------------|-------------------------|-------------------------|
| Save    | Save & Close         | Assign Copy a Link       | Run Start<br>Workflow Dialog | Run<br>Report +<br>Data |                         |
| Inform  | ation                |                          |                              |                         |                         |
| - Appr  | oved Service         | Approved Ser             | rvice                        |                         | Approved Services 🔻 🛉 🌵 |
| L Note  | s                    | New                      |                              |                         |                         |
|         |                      | Approved Servi           | ce                           |                         |                         |
| Relate  | d                    | Approved Service         |                              |                         |                         |
| A Proce | esses                |                          |                              |                         | <br>                    |
| G#      | Workflows            | Approved Service<br>Name |                              |                         |                         |
|         |                      | Consumer                 | 8 MARTHA BROWN               | NE                      | <b>a</b>                |
|         |                      |                          |                              |                         |                         |
|         |                      |                          |                              |                         |                         |

Figure 2.5

7. The *Look up Record* box will automatically appear. Click the box next to the description of the service code(s) selected and click *OK* (see Figure 2.6).

| Look<br>Vi | for: Service Code                                  | Show Only My   | / Records               |
|------------|----------------------------------------------------|----------------|-------------------------|
| Sea        | rch: Search for records                            |                |                         |
|            | Description                                        | Service Code 🔺 | Service Family Is 🥲     |
| ✓          | Adult Dental                                       | 4001           | Wellness Management     |
|            | Behavior Analysis - Level 3                        | 4010           | Therapeutic Supports Y  |
|            | Behavior Analysis - Level 2                        | 4011           | Therapeutic Supports Y  |
|            | Behavior Analysis - Level 1                        | 4012           | Therapeutic Supports Y  |
|            | Behavioral Services - Assistant                    | 4013           | Therapeutic Supports    |
|            | Behavior Analysis Assessment                       | 4014           | Therapeutic Supports Y  |
|            | Consumable Medical Supplies - CDC                  | 4030           | Wellness Management     |
|            | Dietitian Services                                 | 4040           | Wellness Management Y   |
|            | Durable Medical Equipment                          | 4050           | Environmental and A N   |
|            | Environmental Accessibility Adaptations            | 4060           | Environmental and A N   |
|            | Environmental Accessibility Adaptations Assessment | 4061           | Environmental and A N   |
|            | Family and Legal Representative Training           | 4070           | Life Skills Development |
| <          |                                                    |                | >                       |
| 1 -        | 50 of 118 (1 selected)                             |                | 🕅 🖣 Page 1 🕨            |
| Pr         | operties New                                       |                | 1                       |
|            |                                                    | <u> </u>       | Remove Value            |

Figure 2.6

8. In the *Begin Date* field enter the start date for the service (see Figure 2.7).

| File Approved Service Add                             | 1                                    |                 |                 |            | APD training @          |
|-------------------------------------------------------|--------------------------------------|-----------------|-----------------|------------|-------------------------|
| Save & New Close                                      | Assign Sharing -                     | Run<br>Workflow | Run<br>Report - |            |                         |
| Save                                                  | Collaborate                          | Process         | Data            |            |                         |
| Information  Approved Service Notes Related Processes | Approved Service Approved Service    | vice<br>ce      |                 |            | Approved Services 👻 🛧 🕸 |
| G Workflows                                           | Approved Service<br>Name<br>Consumer | S MARTHA BROW   | NE              |            |                         |
|                                                       | Service Code                         | 4001            |                 | Begin Date |                         |

Figure 2.7

9. Click Save; Save and Close or Save & New (see Figure 2.8).

| File Approved Service Ad | id                       |                                            |                         |            |           | APD1raining @       |            |
|--------------------------|--------------------------|--------------------------------------------|-------------------------|------------|-----------|---------------------|------------|
| Save Save                | Sharing -                | Run<br>Workflow Start<br>Dialog<br>Process | Run<br>Report +<br>Data |            |           |                     |            |
| Information              | Approved Sen             | vice                                       |                         |            |           | Annround Services * | L A        |
| - Approved Service       | New New                  |                                            |                         |            |           | Approved Services   | 1 4        |
| = notes                  | -                        |                                            |                         |            |           |                     |            |
| Related                  | Approved Service         | e                                          |                         |            |           |                     |            |
| 4 Processes              | Approved Service         |                                            |                         | <br>       |           |                     |            |
| G Workflows              | Approved Service<br>Name |                                            |                         |            |           |                     |            |
|                          | Consumer                 | MARTHA BROW                                | NE                      |            |           |                     | Q          |
|                          | Service Code             | <b>4</b> 001                               |                         | Begin Date | 10/1/2014 | ×                   | <u>o</u> v |

Figure 2.8

10. Repeat steps 4 through 9 until all approved services have been entered.

### How to Add Provider Services

For provider services to be added into iBudget, the Field Office provider enrollment staff person will add the iBudget service codes to the ABC screen AVEMNCS. Once added, the service codes will be reflected in iBudget overnight, with the exception of weekends when they will reflect by the following Monday.

In cases of an emergency, where services are needed in iBudget immediately, please contact State Office provider enrollment staff.

Effective July 1, 2013, all APD waiver providers will maintain one active Medicaid provider ID. This change will only impact current waiver providers with multiple active Medicaid provider IDs. WSC/Consultants should build their Fiscal Year 13-14 service plans using the provider number that contains the Developmental Disability (DD) contract. An error message will occur if any other number is used.

Effective July 1, 2013, active CDC+ waiver provider numbers will be transferred to the DD Medicaid provider ID through an automated process in FMMIS.

If a Waiver Support Coordinator (WSC) does not know which number has the "DD" contract, they have been instructed to contact their Field Provider Enrollment Specialist.

# **Budget Reductions**

There may be instances in which a consumer's annual budget amount needs to be reduced (i.e., as a result of cost plan reviews, living setting changes, or changes in QSI scores.) To reduce the annual budget amount, follow these steps:

- 1. Click *Consumers* in the *Workplace* menu (see Figure 3.1).
- 2. Locate the consumer you wish to change. Highlight the consumer and double click. This will open the *Consumer Information* page (see Figure 3.1).

|                        | First Name            | Last Name | Tier Code | Medicaid Number | Date Of Birth | Social Security Number | PIN        | Gender | District | County     | Living Situ: |
|------------------------|-----------------------|-----------|-----------|-----------------|---------------|------------------------|------------|--------|----------|------------|--------------|
| My Work                | LIBBY                 | AARON     | IBGT      | 2004027361      | 7/19/1970     | 584-68-9448            | 0000100530 | Female | 01       | ESCAMBIA   | FAMILY HC    |
| A Queues               | CYNTHIA               | ABBOTT    | IBGT      | 2414288913      | 9/23/1979     | 037-14-3713            | 0000174637 | Female | 02       | WASHINGTON | FAMELY HC    |
| Reports                | BRIANA                | ABEL      | IBGT      | 8751399318      | 5/11/1976     | 930-34-1153            | 0000153592 | Female | 01       | ESCAMBIA   | SUPPORTE     |
| Announcements          |                       | ERNATHY   | IBGT      | 5906113561      | 5/11/1976     | 410-19-4778            | 0000100551 | Female | 01       | ESCAMBIA   | SMALL GRO    |
| People                 |                       | NER       | IBGT      | 2359427068      | 7/21/1972     | 750-85-8773            | 0000147772 | Female | 01       | SANTA ROSA | FAMILY HC    |
| S Consumers            | REVINA                | ABRAMS    | IBGT      | 6588201665      | 2/6/1966      | 865-78-2055            | 0000163420 | Female | 02       | LEON       | FAMILY HC    |
| Provider               | ALANA                 | ABREU     | IBGT      | 3409023238      | 3/16/1978     | 787-39-4875            | 0000156033 | Female | 01       | OKALOOSA   | FAMILY HC    |
| Providers              | WADE                  | ACEVEDO   | IBGT      | 2290980659      | 7/3/1992      | 955-30-7*              |            | Male   | 02       | WASHINGTON | FAMILY HC    |
| iBudget                | LINCOLN               | ACKER     | IBGT      | 8702152841      | 5/5/1975      | 459-12-8028            | 0000102099 | Male   | 02       | GADSDEN    | FAMILY HC    |
| Annual Budgets         | KAYSON                | ACKER     | IBGT      | 2548593380      | 5/19/1946     | 309-32-9204            | 0000008008 | Male   | 02       | GULF       | LARGE GR     |
| Service Authorizations | KENDALL               | ACKERMAN  | IBGT      | 3221453935      | 1/16/1963     | 947-67-4912            | 0000144682 | Male   | 01       | ESCAMBIA   | SUPPORTE     |
| Service restrictions   | FRANK                 | ACKERMAN  | IBGT      | 8560745167      | 5/12/1949     | 698-86-6479            | 0000100482 | Male   | 01       | ESCAMBIA   | SMALL GR     |
|                        | MATTHIAS              | ACKERMAN  | IBGT      | 8031583456      | 7/24/1969     | 322-91-4279            | 0000100923 | Male   | 01       | ESCAMBIA   | FAMILY HC    |
|                        | MINADO                | ACT 1614  | IR/CT     | 28 7780561.4    | A/75/1066     | 772 04 0782            | 0000001575 | Male   | 07       | IACKON     | CAMALL CO    |
| Workplace              | 1 - 50 of 3060 (0 set | ected)    |           |                 |               |                        |            |        |          |            | H 4 Page 1 1 |
| Settings               | 1 - 30 01 3000 [0 30  |           |           |                 |               |                        |            |        |          |            | it thuges a  |

Figure 3.1

- 3. On the left side under the *Related Common* menu click *Annual Cost Plan* (see Figure 3.2).
- 4. Verify that the cost plan is in either *Draft* or *Pending Review* status (see Figure 3.2).

| File Consumer Add C                                                                                              | Annual Co:<br>Activate<br>Deactivate<br>Delete Annual Cost Plan<br>tecords | st Plans       | Assign Annual<br>Plans | Cost           | Filter   | Save Filters | Set As Default<br>View | t Run S<br>Workflow D | itart<br>Report - | ata             | PDTraining 🛆 |
|----------------------------------------------------------------------------------------------------|----------------------------------------------------------------------------|----------------|------------------------|----------------|----------|--------------|------------------------|-----------------------|-------------------|-----------------|--------------|
| nformation<br>- Consumer<br>- Notes                                                                              | Consumer<br>MARTHA                                                         | BROWNE         |                        |                |          |              |                        |                       |                   | Consume         | ers 🔻        |
| <b>2</b> .1.1.1                                                                                                  | - 🛃 Annual Cost                                                            | Plans Annual C | Cost Plan As           | sociated *     |          |              |                        | S                     | earch for records |                 |              |
| selated                                                                                                    | 🔲 Fiscal Year 🕶                                                            | Effective Date | Waiver Co              | Cost Plan      |          | Total Alloc  | ated Amo Total Bud     | lgeted Amo To         | tal Remaining Bal | Created By      | Created On   |
| Common                                                                                                    | 2013-2014                                                                  |                | IBGT                   | Draft          | None     |              | \$12,000.00            | \$9,200.52            | \$2,799.48        | SYSTEM          | 1/7/2014 10  |
| Closed Activities                                                                                                | 2013-2014                                                                  | 7/1/201        | B IBGT                 | Current Approv | Approved |              | \$12,000.00            | \$9,409.32            | \$2,590.68        | Gabrielle Moral | 8/30/2013 10 |
| Audit History Approved Servir Annual Budgets Annual Cost Plans Service Authorizations Claims Processes Workflows |                                                                            |                |                        |                |          |              |                        |                       |                   |                 |              |

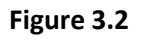

- 5. Click on Annual Budgets (see Figure 3.3).
- 6. Double click on the allocated amount.

| Activate<br>Activate<br>Activate<br>Activate<br>Activate<br>Activate<br>Activate<br>Activate<br>Activate<br>Activate<br>Activate<br>Activate | Assign Annual<br>Budgets<br>Collai | Share<br>Copy a Link<br>E-mail a Link<br>borate | ter Save Filters as | New View<br>Set As Default<br>View | Chart<br>Pane - Workflow<br>Proc | Start<br>Dialog<br>Report - | Export Annual<br>Budgets<br>Data |                         |
|----------------------------------------------------------------------------------------------------|------------------------------------|-------------------------------------------------|---------------------|------------------------------------|----------------------------------|-----------------------------|----------------------------------|-------------------------|
| information<br>Consumer<br>Notes                                                                                                    | Consumer<br>MARTH                  | A BROWNE                                        |                     |                                    |                                  |                             | Const                            | umers 👻 🛧 🤟             |
| Related                                                                                                    | Fiscal Year -                      | dgets Annual Bu<br>Begin Date                   | Idget Associated V  | Allocated Amount                   | Created By                       | Sear<br>Created On          | rch for records<br>Modified By   | Modified On             |
| Common<br>Activities<br>Closed Activities                                                                                                    | 2013-2014                          | 7/1/20                                          | 13 6/30/2014        | \$12,000.00                        | Gabrielle Morales                | 10/24/2012 11:50            | Deanna Mclean                    | 10/24/2012 2:09         |
| Approved Services                                                                                                    |                                    |                                                 |                     |                                    |                                  |                             |                                  |                         |
|                                                                                                    | ↓ 1 - 1 of 1 (0 selecte ▲ II # ▲   | d)<br>8 C D                                     | F F G H             | IJKL                               | MNOI                             | PORS                        | T U V                            | H ∉ Page 1 ►<br>W X Y Z |

Figure 3.3

- 7. This will bring you to the *Annual Budget* information screen. Double Click on the *Allocated Amount* (see Figure 3.4).
- 8. Change the amount to the appropriate budget amount (see Figure 3.4).
- 9. Always verify the reduced amount of the budget to ensure it is not less than the allocated amount of the cost plan. If the amount is less than the allocated amount, the system will populate an error message and will not allow you to save.
- 10. Click Save and Close (see Figure 3.4).

| Save Save & Delete                        | Assign                                               | Run<br>Workflow                 | Run<br>Report <del>-</del> |                                         |           |                |   |
|-------------------------------------------|------------------------------------------------------|---------------------------------|----------------------------|-----------------------------------------|-----------|----------------|---|
| Save                                      | Collaborate                                          | Process                         | Data                       |                                         |           |                |   |
| information<br>– Annual Budget<br>– Notes | Annual Budg                                          | <sup>get</sup><br>Budget for MA | ARTHA BROWNE For           | FY 2013-2014                            |           | Annual Budgets | • |
| Related                                   | Annual Budget                                        |                                 |                            |                                         |           |                |   |
| Common                                    | Consumer*                                            |                                 | NE 🗖                       | Fiscal Year*                            | 2013-2014 |                | 4 |
| Closed Activities                         | Begin Date*                                          | 7/1/2013                        |                            | End Date *                              | 6/30/2014 |                |   |
|                                           | Allocated Amount*                                    | \$12,000.00                     |                            |                                         |           |                |   |
|                                           | Yearly Budget                                        | \$10,200.00                     |                            | Approximate Monthly<br>Allocated Amount | \$887.67  |                |   |
|                                           | Flex Amount                                          | \$1,200.00                      |                            | Reserve Amount                          | \$600.00  |                |   |
|                                           | Certification                                        |                                 |                            |                                         |           |                |   |
|                                           | I Certify I have<br>verified the Allocated<br>Amount | ● No C Yes                      |                            | Date Last Certified                     |           |                |   |

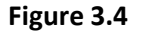

11. The Annual Budgets screen will show the reduction under allocated amount (see Figure 3.5).

| Add New Annual<br>Budget                                                                                                    | Budget Assign Annual<br>Budgets Collab | Share<br>Copy a Link<br>E-mail a Link<br>porate | Save Filters     | s New View<br>Set A | s Default<br>View<br>View | Run<br>Workflow<br>Proces | Start Run<br>Dialog Report | Export Annual<br>Budgets<br>Data |         |
|----------------------------------------------------------------------------------------------------|----------------------------------------|-------------------------------------------------|------------------|---------------------|---------------------------|---------------------------|----------------------------|----------------------------------|---------|
| Information<br>Consumer<br>Notes                                                                                                    | Consumer<br>CHANEL                     | L. ABERNATHY                                    |                  |                     |                           |                           |                            | Consumers                        | • • •   |
| Polated                                                                                                    | 4 Annual Budg                          | gets Annual Budge                               | et Associated Vi | ew 🔹                |                           |                           | Search for rec             | ords                             | Q       |
| Related                                                                                                    | - Fiscal Year 🔺                        | Begin Date                                      | End Date         | Allocated Amoun     | Created                   | By Cr                     | eated On                   | Modified By                      | Mod 2   |
| Activities     Activities     Closed Activities     Approved Services     Annual Budgets     Annual Cost Plans     Service Authorizations     Claims | 2013-2014                              | 7/1/2013                                        | 6/30/2014        | \$28.               | 100.00 Satya Pi           | rvvada 9/                 | 13/2012 7:50               | Eva Fambro-Price                 | 8/28/20 |

Figure 3.5

# Review, Approve, or Deny a Cost Plan

The Area Office staff review cost plans and will sometimes send them to the State Office for additional review, or they approve cost plans which creates service authorizations that are sent to the Agency for Health Care Administration (AHCA) for a Provider Authorization (PA) number.

# **Reasons for Area Office Review**

Certain situations result in Area Office review of a cost plan. A cost plan will automatically be checked for the possibility of sending to the Area Office for review each time a WSC clicks the *Save and Process* button. When the Area Office receives one of these cost plans in its queue or as an activity on the *Activities* page, a staff member will then read the reason in the *Reason for Field Review* box and verify that all health and safety needs have been met before approving the cost plan.

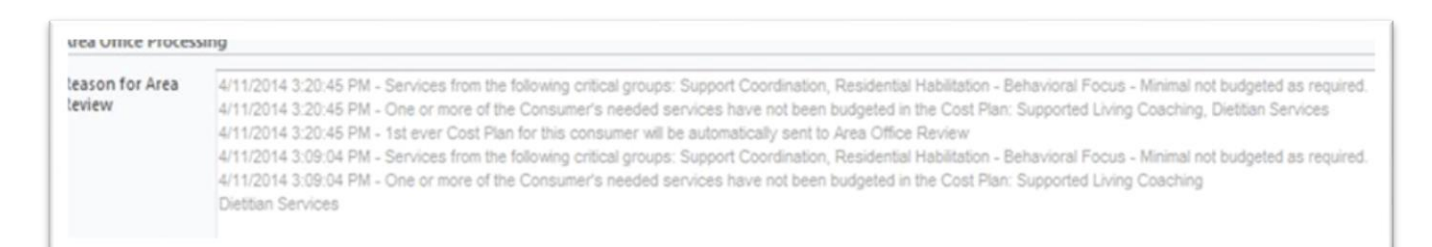

### Figure 4.1

In the Area Office Processing box, you might see the following reasons for a review:

- 1. Reason: Automatically sent to Area Office Review
  - a. <u>Description</u>: This happens when it is the first cost plan for a consumer or when the WSC wants the Area Office to check something before approving.
- 2. **Reason:** Services from the following critical/needed groups:
  - a. <u>Description</u>: This happens when a service plan has not been built for an approved critical service or if the minimal amount has not been met. It will list the specific service that needs to be reviewed.
- 3. **Reason:** One or more of the consumer's needed services have not been budgeted in the cost plan
  - a. <u>Description</u>: This happens when there is no service plan for a service that is needed to meet the health and safety requirements of the consumer. To verify this, click on *Consumer Approved Services* to make sure there is a service plan for all services listed.
- 4. **Reason:** The service Environmental Accessibility Adaptations has triggered an automatic Area Office review. Please verify that the total expenditure is not greater than \$20,000 within the last five years.
  - a. <u>Description</u>: Environmental Accessibility Adaptations has a maximum allowed amount of \$20,000 per every five years of services. This alert reminds the Area Office staff to verify that limit has not been met yet for this consumer.
- 5. **Reason:** One or more of the consumer's needed services have been budgeted less than the current approved cost plan.

a. <u>Description</u>: When a cost plan is built and copied for changing, those changes are tracked to create a history or *Historical* cost plan. The plans are then compared to the current approved plan to make sure that the changes will not affect the health and safety of the consumer. When this alert appears, it means that a needed service has been reduced. The Area Office needs to verify that this lesser amount will still meet the health and safety requirements of the consumer.

### 6. **Reason:** Waiver Support Coordination has not been budgeted as required.

- a. <u>Description</u>: Waiver Support Coordination is a required service for all cost plans. This alert verifies that it has been budgeted for every month of service in the cost plan. To check this, open the service plan for Support Coordination in the cost plan and verify that the amounts for each month are correct.
- b. <u>Description</u>: When the cost plan is over the approved threshold amount.
- c. <u>Description</u>: When the Like Skills Development 3 ratio of 1:5.

# Approving a Cost Plan

There are several steps to properly approve a cost plan. The steps mentioned below must occur for every cost plan that is sent for Area Office review.

### **Verifying Cost Plan Budget Amounts**

- 1. Click *Consumers* in the *Workplace/People* menu (see Figure 5.1).
- 2. Double click on the consumer within the list (for example: Browne, Martha) (see Figure 5.1).

|                       | First Name          | Last Name 🔺 | Tier Code | Medicaid Number | Date Of Birth | Social Security Number | PIN        | Gender | District | County     | Living Situ: |
|-----------------------|---------------------|-------------|-----------|-----------------|---------------|------------------------|------------|--------|----------|------------|--------------|
| Activities            | LIBBY               | AARON       | IBGT      | 2004027361      | 7/19/1970     | 584-68-9448            | 0000100530 | Female | 01       | ESCAMBIA   | FAMELY HC    |
| dueues                | CYNTHIA             | ABBOTT      | IBGT      | 2414288913      | 9/23/1979     | 037-14-3713            | 0000174637 | Female | 02       | WASHINGTON | FAMILY HC    |
| P Reports             | BRIANA              | ABEL        | IBGT      | 8751399318      | 5/11/1976     | 930-34-1153            | 0000153592 | Female | 01       | ESCAMBIA   | SUPPORTE     |
| Announcements         | CHANEL              | ABERNATHY   | IBGT      | 5906113561      | 5/11/1976     | 410-19-4778            | 0000100551 | Female | 01       | ESCAMBIA   | SMALL GR     |
| People                |                     | NER         | IBGT      | 2359427068      | 7/21/1972     | 750-85-8773            | 0000147772 | Female | 01       | SANTA ROSA | FAMILY HC    |
| S Consumers           |                     | RAMS        | IBGT      | 6588201665      | 2/6/1966      | 865-78-2055            | 0000163420 | Female | 02       | LEON       | FAMILY HC    |
| Provider              | ALANA               | ABREU       | IBGT      | 3409023238      | 3/16/1978     | 787-39-4875            | 0000156033 | Female | 01       | OKALOOSA   | FAMILY HC    |
| Providers             | WADE                | ACEVEDO     | IBGT      | 2290980659      | 7/3/1992      | 955-30-7123            | 0000135463 | Male   | 02       | WASHINGTON | FAMELY HC    |
| Budget                | LINCOLN             | ACKER       | IBGT      | 8702152841      | 5/5/1975      | 459-12-8028            | 0000152599 | Male   | 02       | GADSDEN    | FAMILY HC    |
| Annual Budgets        | KAYSON              | ACKER       | le cr     | 0000030430      | 5/19/1946     | 309-32-9204            | 0000008008 | Male   | 02       | GULF       | LARGE GR     |
| Annual Cost Plans     | KENDALL             | ACKERMAN    |           |                 | 1/16/1963     | 947-67-4912            | 0000144682 | Male   | 01       | ESCAMBIA   | SUPPORTE     |
| Service Automizations | FRANK               | ACKERMAN    | BGT       | 8560745167      | 5/12/1949     | 698-86-6479            | 0000100482 | Male   | 01       | ESCAMBIA   | SMALL GR     |
|                       | MATTHIAS            | ACKERMAN    | IBGT      | 8031583456      | 7/24/1969     | 322-91-4279            | 0000100923 | Male   | 01       | ESCAMBIA   | FAMILY HC    |
|                       | ALVADO              | A/3181A     | IR/CT     | 22 77205614     | A/75/1066     | 772 04 0282            | 000001575  | Male   | 0.2      | LACKCON    | CAAALI COA   |
| /orkplace             | 1 50 of 2050 (0 cal | actad)      |           |                 |               |                        |            |        |          |            | M d Dana 1 N |

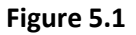

3. The *Consumer Information* page will be displayed (see Figure 5.2).

| Information<br>- Consumer<br>- Notes | Consumer<br>MARTH         | A BROWNE     |            |                 |            | Consumers 👻 🏠 |
|--------------------------------------|---------------------------|--------------|------------|-----------------|------------|---------------|
| Related                              | Consumer Demographic Data |              |            |                 |            |               |
| Activities                           | First Name *              | MARTHA       |            | Last Name *     | BROWNE     |               |
| Closed Activities                    | Middle Initial            |              |            | SFX             |            |               |
| Approved Services                    | Gender                    | Female       | Ŧ          | PIN*            | 0001016644 |               |
| Annual Budgets                       | Date Of Birth*            | 1/14/1960    | <b>•••</b> | Medicaid Number | 6848531645 |               |
| Annual Cost Plans                    | Social Security<br>Number | 495-91-5954  |            | CDC ID          |            |               |
| Claims                               | Phone Number              |              |            | Email           |            |               |
|                                      | Address Line 1            | 17 ADDRESS70 |            | Address Line 2  |            |               |
|                                      | City                      | GULF BREEZE  |            | State           | 🛃 Florida  | 9             |

Figure 5.2

- 4. Click *Annual Cost Plans* in the *Related Common* subgroup on the *Consumer Information* page (see Figure 5.3).
- 5. Double click the cost plan in the list that is in *Pending Review* or *Pending Area Office Review* status to view cost plan amounts (see Figure 5.3).

| - Consumer<br>- Notes | 8   | Consumer<br>MARTHA | BROWNE          |             |                 |                            |                     |          |            |                     | Consumers       | •              |
|-----------------------|-----|--------------------|-----------------|-------------|-----------------|----------------------------|---------------------|----------|------------|---------------------|-----------------|----------------|
|                       | 1-6 | Annual Cost        | Plans Annual Co | st Plan Ass | ociated View -  |                            |                     |          | Se         | arch for records    |                 | Q              |
| Related               |     | Fiscal Year 👻      | Effective Date  | Waiver Co   | Cost Plan Statu | Processing Status          | Total Allocated Amo | Total B- | jeted Amo  | Total Remaining Bal | Created By      | Created On O   |
| Common                |     | 2013-2014          | 4/14/2014       | IBGT        | Pending Review  | Pending Area Office Review | \$12,000.00         | <        |            | 799.48              | SYSTEM          | 1/7/2014 10:3  |
| Closed Activities     | 10  | 2013-2014          | 7/1/2013        | IBGT        | Current Approv  | Approved                   | \$12,000.00         |          | \$9,409.32 | \$2,590.68          | Gabrielle Moral | 8/30/2013 10:0 |
| Approved Services     |     | 2013-2014          | 7/1/2013        | IBGT        | Draft           | None                       | \$12,000.00         |          | \$1,508.52 | \$10,491.48         | Gabrielle Moral | 10/24/2012 3:0 |
| Annual Budgets        | 71  | 2012-2013          | 4/1/2013        | IBGT        | Current Approv  | Approved                   | \$3,000.00          |          | \$2,914.93 | \$85.07             | Gabrielle Moral | 10/24/2012 2:0 |
| Annual Cost Plans     | ľ   |                    |                 |             |                 |                            |                     |          |            |                     |                 |                |

### Figure 5.3

6. This brings up the Annual *Cost Plan Information* page. Verify that the amounts are correct (see Figure 5.4). Be sure to check the *Notes* at the bottom of the page for notes (See Figure 5.5).

| – Annual Cost Plan<br>– Notes | Annual Cost               | <sup>t Plan</sup><br>Cost Plan For MARTHA | BROWNE For 2013-201         | 4          |               |                                   |             | Annual Cost Plans 🔻 🕆 |
|-------------------------------|---------------------------|-------------------------------------------|-----------------------------|------------|---------------|-----------------------------------|-------------|-----------------------|
| Related                       | Annual Cost Pla           | an                                        |                             |            |               |                                   |             |                       |
| Common<br>Activities          | Consumer*                 | 8 MARTHA BROWNE                           |                             | Fisc       | al Year*      | 2013-2014                         |             | 9                     |
| Closed Activities             | Annual Budget             | nnual Budget for MARTHA E                 | ROWNE For FY 2013-2014      |            |               |                                   |             | <b>a</b>              |
| Monthly Cost Plans            | Submitted Date            | 4/14/2014                                 |                             | 😥 🗸 Wai    | iver Code     | IBGT                              |             |                       |
| 00                            | Amounts                   |                                           |                             |            |               |                                   |             |                       |
|                               | 85% Target Amount         | \$10,200.00                               | Budgeted Target<br>Amount   | \$9,200.52 |               | a Target                          | \$999.48    |                       |
|                               | 10% Flexible<br>Amount    | \$1,200.00                                | Budgeted Flexible<br>Amount | \$0.00     |               | Remaining Flexible<br>Amount      | \$1,200.00  |                       |
|                               | 5% Reserve Amount         | \$600.00                                  | Budgeted Reserve<br>Amount  | \$0.00     |               | Remaining Reserve<br>Amount       | \$600.00    |                       |
|                               | Totals                    |                                           |                             |            |               |                                   |             |                       |
|                               | Total Allocated<br>Amount | \$12,000.00                               | Total Budgeted<br>Amount    | \$9,200.52 |               | Total Remaining<br>Balance Amount | \$ 2,799.48 |                       |
|                               | Processing                |                                           |                             |            |               |                                   |             |                       |
|                               | Effective Date *          | 4/14/2014                                 |                             | Con        | sumer Accepts | C No ( Yes                        |             |                       |

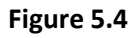

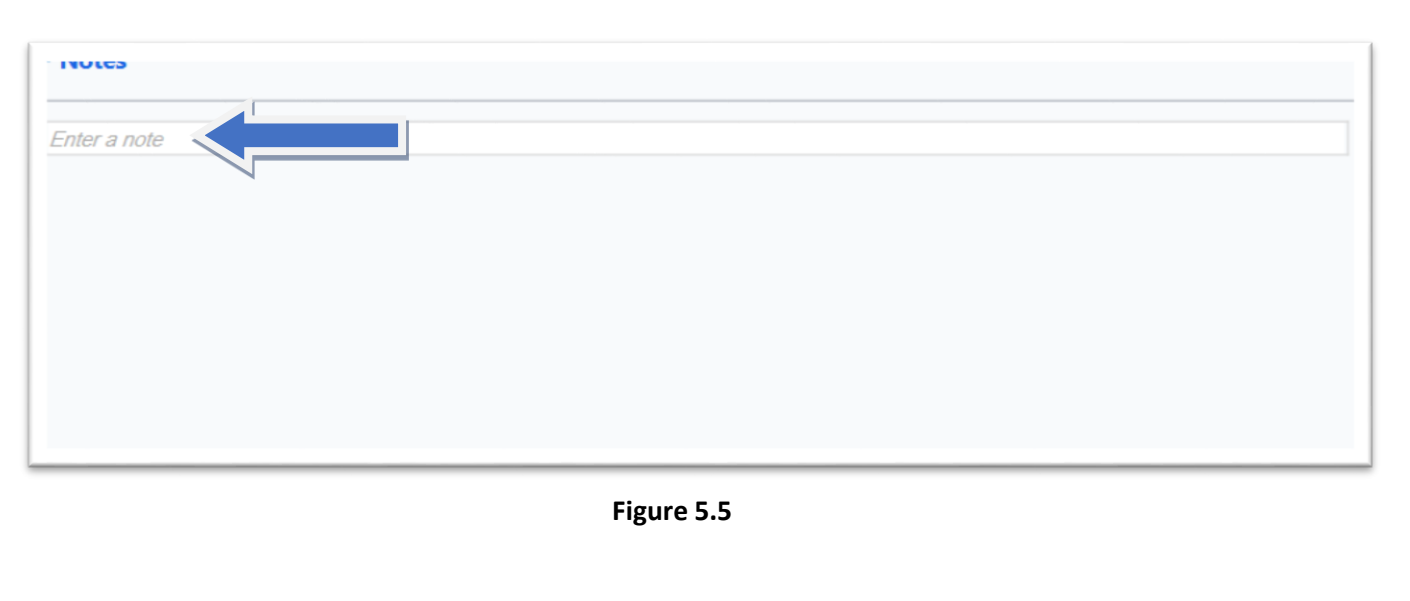

### **Components of the Cost Plan**

1. Click the *Monthly Cost Plans* link in the *Related Common* menu to check the monthly expenditures against monthly budgets (see Figure 5.6).

|                                                                                                    | LIST LOOIS                                           |                                                                                                    | osoft Dynamics CRM                                                                                                    |                                                                                                    |                                                                                                    | Gabrielle Morales                                                                                                    |   |
|----------------------------------------------------------------------------------------------------|------------------------------------------------------|----------------------------------------------------------------------------------------------------|----------------------------------------------------------------------------------------------------|----------------------------------------------------------------------------------------------------|----------------------------------------------------------------------------------------------------|----------------------------------------------------------------------------------------------------|---|
| File Annual Cost Plan Add                                                                                                    | Monthly Cost Plans                                   |                                                                                                    |                                                                                                    |                                                                                                    |                                                                                                    | APDTest 🛆                                                                                                    |   |
| dd New Monthly Cost<br>Plan                                                                                                    | Assi<br>nthly Cost Plan                              | gn Monthly Cost<br>Plans<br>Collaborate                                                                                                    | Filter                                                                                                    | Chart<br>Pane - Workflow Dialog                                                                                               | Run<br>Report +                                                                                       | t Monthly Cost<br>Plans                                                                                                    |   |
| formation                                                                                                    |                                                      |                                                                                                    |                                                                                                    |                                                                                                    |                                                                                                    |                                                                                                    |   |
| Annual Cost Plan<br>Notes                                                                                                    | Cost P                                               | ost Plan<br>Ian For MARTHA BRO                                                                                                    | WNE For 2013-2014                                                                                                    | 1                                                                                                    | A                                                                                                    | nnual Cost Plans 🔻 🕇                                                                                                    |   |
|                                                                                                    | -                                                    | Cost Plans Monthly Cost P                                                                                                    | an Associated View -                                                                                                    |                                                                                                    | Search for rec                                                                                        | ords                                                                                                    |   |
|                                                                                                    | ,                                                    |                                                                                                    |                                                                                                    |                                                                                                    |                                                                                                    |                                                                                                    | _ |
| elated                                                                                                    | Month                                                | Monthly Allocated Amount                                                                                                    | Monthly Budgeted Amount                                                                                                    | Monthly Balance Amount                                                                                                    | Currency 🔺                                                                                            | Owner                                                                                                    | - |
| Common                                                                                                    | Month July                                           | Monthly Allocated Amount<br>\$866.30                                                                                                    | Monthly Budgeted Amount<br>\$884.11                                                                                                 | Monthly Balance Amount<br>\$0.00                                                                                              | Currency 🔺<br>US Dollar                                                                               | Owner<br>Gabrielle Morales                                                                                                    |   |
| elated Common Common Concernation Concernati | Month<br>July<br>August                              | Monthly Allocated Amount<br>\$866.30<br>\$866.30                                                                                                 | Monthly Budgeted Amount<br>\$884.11<br>\$734.11                                                                                     | Monthly Balance Amount<br>\$0.00<br>\$132.19                                                                                  | Currency 🔺<br>US Dollar<br>US Dollar                                                                  | Owner<br>Gabrielle Morales<br>Gabrielle Morales                                                                                                    |   |
| elated Common Content Activities Closed Activities Closethy Cost Place                                                                                                    | Month<br>July<br>August                              | Monthly Allocated Amount<br>\$866.30<br>\$866.30<br>\$888.36                                                                                     | Monthly Budgeted Amount<br>\$884.11<br>\$734.11<br>\$884.11                                                                         | Monthly Balance Amount<br>\$0.00<br>\$132.19<br>\$0.00                                                                        | Currency 🔺<br>US Dollar<br>US Dollar<br>US Dollar                                                     | Owner<br>Gabrielle Morales<br>Gabrielle Morales<br>Gabrielle Morales                                                                                                    |   |
| elated Common Control Activities Closed Activities Monthly Cost Plans Control Control  | Month July August                                    | Monthly Allocated Amount<br>\$866.30<br>\$868.30<br>\$838.36<br>\$838.36                                                                         | Monthly Budgeted Amount<br>\$884.11<br>\$734.11<br>\$884.11<br>\$734.11                                                             | Monthly Balance Amount<br>\$0.00<br>\$132.19<br>\$0.00<br>\$132.19                                                            | Currency 🔺<br>US Dollar<br>US Dollar<br>US Dollar<br>US Dollar                                        | Owner<br>Gabrielle Morales<br>Gabrielle Morales<br>Gabrielle Morales<br>Gabrielle Morales                                                                                     |   |
| telated Common Common Closed Activities Closed Activities Monthly Cost Plans Service Plans                                                                                                    | Month July August November                           | Monthly Allocated Amount<br>\$866.30<br>\$868.30<br>\$838.36<br>\$838.36<br>\$866.30<br>\$838.36                                                 | Monthly Budgeted Amount<br>\$884.11<br>\$734.11<br>\$884.11<br>\$734.11<br>\$734.11                                                 | Monthly Balance Amount<br>\$0.00<br>\$132.19<br>\$0.00<br>\$132.19<br>\$132.19<br>\$104.25                                    | Currency<br>US Dollar<br>US Dollar<br>US Dollar<br>US Dollar<br>US Dollar                             | Owner<br>Gabrielle Morales<br>Gabrielle Morales<br>Gabrielle Morales<br>Gabrielle Morales<br>Gabrielle Morales                                                                |   |
| elated<br>Common<br>Colosed Activities<br>Monthly Cost Plans<br>Service Plans                                                                                                    | Month July August November December                  | Monthly Allocated Amount<br>\$866.30<br>\$866.30<br>\$888.36<br>\$888.36<br>\$888.36<br>\$888.36<br>\$888.36                                     | Monthly Budgeted Amount<br>\$884.11<br>\$734.11<br>\$884.11<br>\$734.11<br>\$734.11<br>\$734.11                                     | Monthly Balance Amount<br>\$0.00<br>\$132.19<br>\$0.00<br>\$132.19<br>\$104.25<br>\$104.25<br>\$132.19                        | Currency 🔺<br>US Dollar<br>US Dollar<br>US Dollar<br>US Dollar<br>US Dollar<br>US Dollar              | Owner<br>Gabrielle Morales<br>Gabrielle Morales<br>Gabrielle Morales<br>Gabrielle Morales<br>Gabrielle Morales<br>Gabrielle Morales                                           |   |
| telated Common Common Closed Activities Closed Activities Closed Activities Closed Plans Common Plans Common  | Month July August November December January          | Monthly Allocated Amount<br>\$866.30<br>\$866.30<br>\$838.36<br>\$888.36<br>\$888.36<br>\$888.36<br>\$886.30<br>\$866.30                         | Monthly Budgeted Amount<br>\$884.11<br>\$734.11<br>\$884.11<br>\$734.11<br>\$734.11<br>\$734.11<br>\$734.11<br>\$734.11             | Monthly Balance Amount<br>\$0.00<br>\$132.19<br>\$0.00<br>\$132.19<br>\$104.25<br>\$132.19<br>\$132.19                        | Currency A<br>US Dollar<br>US Dollar<br>US Dollar<br>US Dollar<br>US Dollar<br>US Dollar<br>US Dollar | Owner<br>Gabrielle Morales<br>Gabrielle Morales<br>Gabrielle Morales<br>Gabrielle Morales<br>Gabrielle Morales<br>Gabrielle Morales<br>Gabrielle Morales                      |   |
| telated Common Common Closed Activities Closed Activities Closed Activities Common Closed Plans Common Plans Common Plans  | Month July August November December January February | Monthly Allocated Amount<br>\$866.30<br>\$866.30<br>\$838.36<br>\$866.30<br>\$888.36<br>\$886.30<br>\$886.30<br>\$886.30<br>\$886.30<br>\$886.30 | Monthly Budgeted Amount<br>\$884.11<br>\$734.11<br>\$884.11<br>\$734.11<br>\$734.11<br>\$734.11<br>\$734.11<br>\$734.11<br>\$734.11 | Monthly Balance Amount<br>\$0.00<br>\$132.19<br>\$0.00<br>\$132.19<br>\$104.25<br>\$132.19<br>\$132.19<br>\$132.19<br>\$48.36 | Currency A<br>US Dollar<br>US Dollar<br>US Dollar<br>US Dollar<br>US Dollar<br>US Dollar<br>US Dollar | Owner<br>Gabrielle Morales<br>Gabrielle Morales<br>Gabrielle Morales<br>Gabrielle Morales<br>Gabrielle Morales<br>Gabrielle Morales<br>Gabrielle Morales<br>Gabrielle Morales |   |

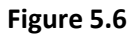

- 2. Click the Service Plans link under the Related Common menu (see Figure 5.7).
- 3. Double click each service plan to review the budgeted amount for the service.

| Hormation<br>- Annual Cost Plan<br>- Notes | Copi        | Cost Plan<br>ed Cost Plan For MARTH | HA BROWNE For       | 2013-2014     |               |                |              |                    | Ann         | ual Cost Plans | • • • |
|--------------------------------------------|-------------|-------------------------------------|---------------------|---------------|---------------|----------------|--------------|--------------------|-------------|----------------|-------|
|                                            | - 🛞 Service | Plans Service Plan Associat         | ed View -           |               |               |                |              | Search for records | 5           |                | ρ     |
| Related                                    | Service Co  | de 🔺 🛛 Description (Service Code)   | Provider            | Procedure Cod | Service Ratio | Total Number O | Total Amount | SP Begin Date      | SP End Date | Created By     | C O   |
| Common                                     | 4001        | Adult Dental                        | BOSSO, KATHY DMD    | D0160UC       | None          | 4.00           | \$600.00     | 7/1/2013           | 6/30/2014   | SYSTEM         | 1/7   |
| Closed Activities                          | 4082        | Life Skills Development             | ABILITIES CENTER OF | \$5102UC      | 1:10          | 750.0          |              | 7/1/2013           | 6/30/2014   | SYSTEM         | 1/7,  |
| Monthly Cost Plans                         | 1 4140      | Personal Supports                   | A & E CAREGIVERS L  | S5130UC       | 1:2           | 1,320          |              | 7/1/2013           | 6/30/2014   | SYSTEM         | 1/7   |
| Service Plans                              |             | rt Coordination                     | ADEPT COMMUNITY     | G9012UC       | None          | 12.00          | \$1,508.52   | 7/1/2013           | 6/30/2014   | SYSTEM         | 1/7   |

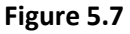

4. Click the *Notes* tab to check for service plan notes. Service plan notes are the notes that appear on the provider service authorization (see Figure 5.8).

| nformation<br>- Service Plan<br>- Notes                  | Service Plan Copied Service Plan For MARTHA BROWNE For 4001                                                                                                    | Service Plans | • | ¥ |
|----------------------------------------------------------|----------------------------------------------------------------------------------------------------|---------------|---|---|
| Related<br>Common<br>② Activities<br>③ Closed Activities | Notes Enter a note Title: Note created on av 13 10:32:35 AM by Gabrielle Morales Spanning the first quarter and the last quarter for a cleaning at \$300. If more funds are needed or follow up appointments please contact Gabrielle Morales at gabrielle.morales@apdca SYSTEM 1/7/2014 10:36 AM | res.org.      |   |   |

Area Office User Guide 10/14/2014 8.1a Figure 5.8

Page 39

- 5. If cost plan issues are found, take appropriate action to resolve the issues. This can be done by fixing the issues yourself or sending the cost plan back to the WSC for review (see Figure 5.9).
- 6. When the Area Office is requesting input from the State Office, click the *Central Review* icon at the top of the page. This will send the cost plan to State Office for input prior to processing the cost plan (see Figure 5.9).

**\*\***WSC, Area Office, and State Office enter notes into the system, click Save, and then click the appropriate button **\*\*** 

| File Annual Cost Plan Ad                                  | d                                   |                                                  |                                       |                                          |                        |         |                                   |             |                       |
|-----------------------------------------------------------|-------------------------------------|--------------------------------------------------|---------------------------------------|------------------------------------------|------------------------|---------|-----------------------------------|-------------|-----------------------|
| Save & New<br>Save & Save & New<br>Close X Delete<br>Save | Assign Copy a Lin<br>Collaborate    | ak<br>nk Workfow Dialog<br>Process Data WSC Acti | Area<br>eview Send Back To C<br>WSC P | entral<br>eview cres<br>s Central Action | Process<br>ns Common A | Actions |                                   |             |                       |
| nformation<br>- Annual Cost Plan<br>- Notes               | Annual Cost                         | t Plan<br>Cost Plan For MARTHA BROWN             | E For 2013-201                        | 4                                        |                        |         |                                   |             | Annual Cost Plans 👻 🕆 |
| Related                                                   | Annual Cost Pla<br>Annual Cost Plan | an                                               |                                       |                                          |                        |         |                                   |             |                       |
| Activities                                                | Consumer*                           | S MARTHA BROWNE                                  |                                       | G Fis                                    | cal Year*              | 2013    | -2014                             |             | 9                     |
| Closed Activities                                         | Annual Budget                       | Annual Budget for MARTHA BROWNE For              | FY 2013-2014                          |                                          |                        |         |                                   |             | 1                     |
| 🤙 Monthly Cost Plans                                      | Submitted Date                      |                                                  |                                       | (Tenar) Wa                               | iver Code              | In cr.  |                                   |             |                       |
| Service Plans                                             | Amounts                             | 4/14/2014                                        |                                       |                                          | aner cobe              | 1001    |                                   |             |                       |
|                                                           | 85% Target Amount                   | \$10,200.00                                      | Budgeted Target<br>Amount             | 59,200.52                                |                        |         | Remaining Target<br>Amount        | 5999.48     |                       |
|                                                           | 10% Flexible<br>Amount              | \$1,200.00                                       | Budgeted Flexible<br>Amount           | 50.00                                    |                        |         | Remaining Flexible<br>Amount      | \$1,200.00  |                       |
|                                                           | 5% Reserve Amount                   | \$600.00                                         | Budgeted Reserve                      | \$0.00                                   |                        |         | Remaining Reserve                 | \$ 600.00   |                       |
|                                                           | Totals                              |                                                  | Allount                               |                                          |                        |         | Allount                           |             |                       |
|                                                           | Total Allocated<br>Amount           | \$12,000.00                                      | Total Budgeted<br>Amount              | \$9,200.52                               |                        |         | Total Remaining<br>Balance Amount | \$ 2,799.48 |                       |
|                                                           | Processing                          |                                                  |                                       |                                          |                        |         |                                   |             |                       |
|                                                           | Effective Date *                    | 4/14/2014                                        |                                       |                                          | nsumer Accept          | S C No  | ( Yes                             |             |                       |

Figure 5.9

7. If the *Cost Plan Status* is *Pending Review* and the *Processing Status* indicates *Pending Area Office Review*, the Area Office will see a date in the *Effective Date* field. The Area Office must enter comments in the *Area Office Processing Comments* box for the cost plan. Then click Save (see Figure 5.10).

| information<br>- Annual Cost Plan<br>- Notes                                     | Annual Cost Plan Copied Cost Plan For MARTHA BROWNE For 2013-2014                                                                                                    | Annual Cost Plans 💌 🛧 |
|----------------------------------------------------------------------------------|----------------------------------------------------------------------------------------------------|-----------------------|
|                                                                                  | WSC Processing                                                                                                    |                       |
| Related                                                                          | Processed By WSC WSC                                                                                                    | Processed             |
| Common<br>Activities<br>Closed Activities<br>Monthly Cost Plans<br>Service Plans | WSC Processing Please correct the dates for transportation to 4/1.                                                                                                    |                       |
|                                                                                  | Area Office Processing                                                                                                    |                       |
|                                                                                  | Reason for Area 4/14/2014 - Manually sent to Area Office Review<br>Review                                                                                                    |                       |
|                                                                                  | Processed By Area<br>Office User<br>Area Office<br>Processed By Area<br>Processed By Area<br>Processed By Area<br>Processed By Area<br>Processed By Area<br>Processed By Area | Office<br>essed Date  |
|                                                                                  | Figure 5.10                                                                                                    |                       |

Area Office User Guide 10/14/2014 8.1a Figure 5.10 Page 40 8. Click the *Process* icon at the top of the *Annual Cost Plan* page (see Figure 5.11).

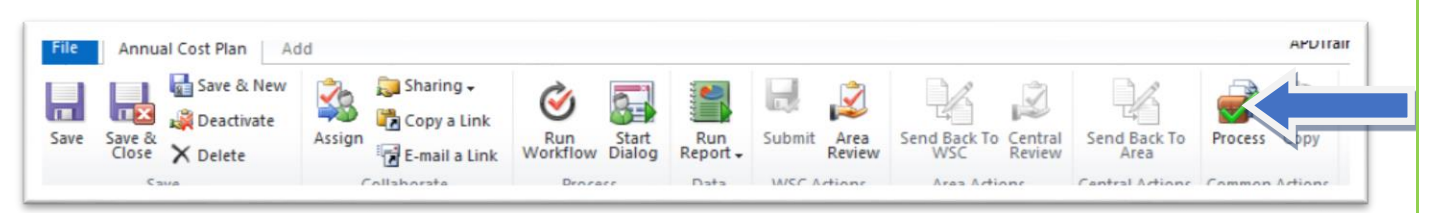

Figure 5.11

9. A confirmation box will appear asking, "Are you sure you want to process this cost plan?" Click OK (see Figure 5.12).

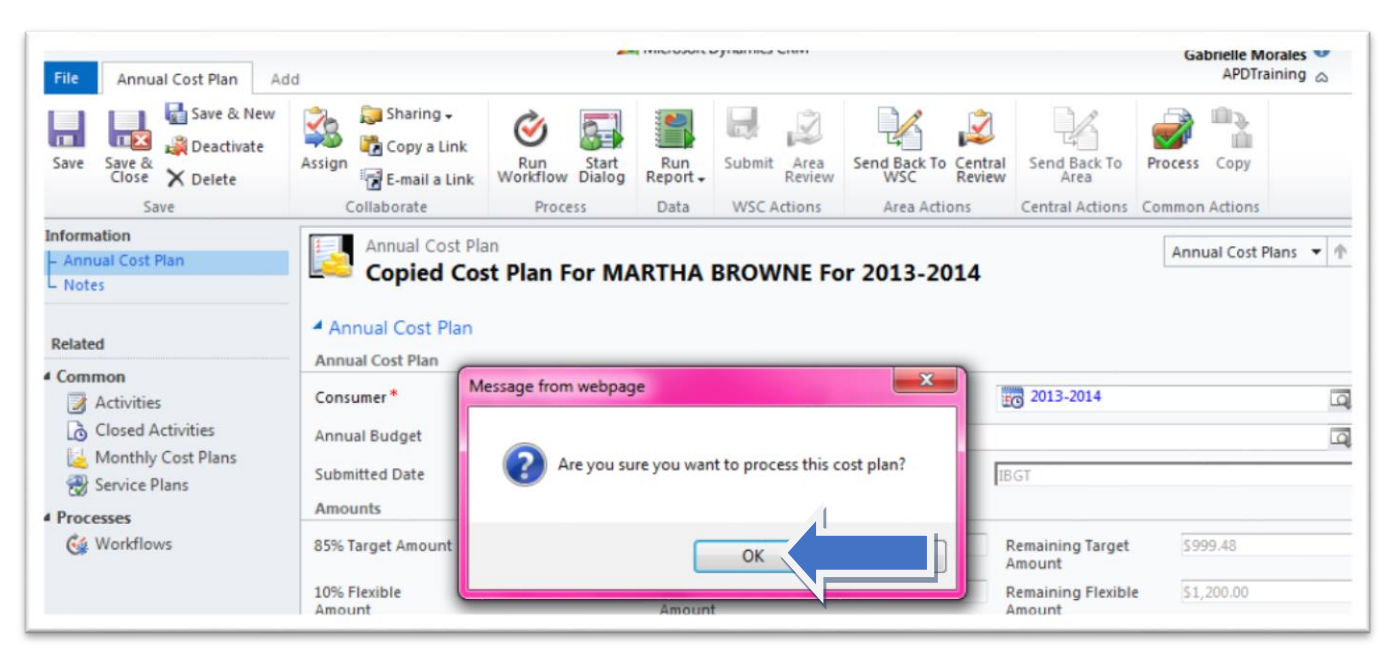

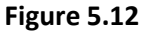

10. The Cost Plan Status will change from Pending Review to Current Approved (see Figure 5.13).

| - Consumer<br>- Notes  | -    | Consumer<br>MARTH | A BROWNE          |             |                 |           |                                                                                                    |             |                    |                     |                 | Consumers       | • <b>†</b> 4  |
|------------------------|------|-------------------|-------------------|-------------|-----------------|-----------|----------------------------------------------------------------------------------------------------|-------------|--------------------|---------------------|-----------------|-----------------|---------------|
|                        | 1.4  | Annual Cos        | t Plans Annual Co | st Plan Ass | ociated View +  |           |                                                                                                    |             |                    | Search              | for records     |                 | \$            |
| Related                | - 13 | Fiscal Year       | Effective Date    | Waiver Co   | Cost Plan Statu | Processin | Total Allo                                                                                                    | ated Amo    | Total Budgeted Amo | Total Remaining Bal | Created By      | Created On      | Modified By   |
| Common                 | 13   | 2012-2013         | 4/1/2013          | IBGT        | Current Approv  | Approved  |                                                                                                    | \$3,000.00  | \$2,914.93         | \$85.07             | Gabrielle Moral | 10/24/2012 2:00 | Gabrielle Mor |
| Closed Activities      |      | 2013-2014         | 7/1/2013          | IBGT        | Current Approv  | Approved  | 1                                                                                                    | \$12,000.00 | \$9,409.32         | \$2,590.68          | Gabrielle Moral | 8/30/2013 10:00 | Gabrielle Mor |
| Approved Services      |      | 2013-2014         | 7/1/2013          | IBGT        | Draft           | None      |                                                                                                    |             | \$1,508.52         | \$10,491.48         | Gabrielle Moral | 10/24/2012 3:08 | SYSTEM        |
| Annual Budgets         | 23   | 2013-2014         | 4/14/2014         | IBGT        | Pending Review  | Pending   | < label{eq:started_started_startes |             | \$9,200.52         | \$2,799.48          | SYSTEM          | 1/7/2014 10:36. | Gabrielle Mor |
| Annual Cost Plans      |      |                   |                   |             |                 |           |                                                                                                    |             |                    |                     |                 |                 |               |
| Service Authorizations |      |                   |                   |             |                 |           |                                                                                                    |             |                    |                     |                 |                 |               |

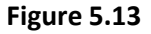

11. If the cost plan needs to be submitted for State Office review, click the *Central Review* icon (see Figure 5.14).

| File Annual Cost Plan Ad                                                     | d                             |                                                   |                            | 3                              |                 |         |                                   |            | APDTest a             |
|------------------------------------------------------------------------------|-------------------------------|---------------------------------------------------|----------------------------|--------------------------------|-----------------|---------|-----------------------------------|------------|-----------------------|
| Save & New<br>Save & Save & New<br>Save & Archivate<br>Save & Xreete<br>Save | Assign I a Lin<br>Collaborate | k<br>nk<br>Workflow Dialo<br>Process Data WSC Act | Area<br>Erview Area Action | entral<br>terriew<br>s Central | tons Common     | Actions |                                   |            |                       |
| nformation<br>- Annual Cost Plan<br>- Notes                                  | Annual Cost                   | t Plan<br>Cost Plan For MARTHA BROWN              | NE For 2013-201            | .4                             | 1               |         |                                   |            | Annual Cost Plans 💌 🛧 |
| Related                                                                      | Annual Cost Pla               | n                                                 |                            |                                |                 |         |                                   |            |                       |
| Common                                                                       | Consumer*                     | S MARTHA BROWNE                                   |                            |                                | Fiscal Year*    | 2013    | -2014                             |            |                       |
| Closed Activities                                                            | Annual Budget                 | Annual Budget for MARTHA BROWNE For               | FY 2013-2014               | -                              |                 |         |                                   |            |                       |
| Low Monthly Cost Plans                                                       | Submitted Date                | 4/14/2014                                         |                            |                                | Waiver Code     | IBGT    |                                   |            |                       |
|                                                                              | 85% Target Amount             | \$10,200.00                                       | Budgeted Target<br>Amount  | 59,200.52                      |                 |         | Remaining Target<br>Amount        | 5999.48    |                       |
|                                                                              | 10% Flexible<br>Amount        | \$1,200.00                                        | Budgeted Flexible          | \$0.00                         |                 |         | Remaining Flexible<br>Amount      | \$1,200.00 |                       |
|                                                                              | 5% Reserve Amount             | \$600.00                                          | Budgeted Reserve<br>Amount | \$0.00                         |                 |         | Remaining Reserve<br>Amount       | \$600.00   |                       |
|                                                                              | Total Allocated<br>Amount     | 512,000.00                                        | Total Budgeted<br>Amount   | \$9,200.52                     |                 |         | Total Remaining<br>Balance Amount | \$2,799.48 |                       |
|                                                                              | Effective Date *              | 4/14/2014                                         |                            |                                | Consumer Accept | ts C No | ℱ Yes                             |            |                       |

Figure 5.14

12. A confirmation box will appear asking, "Are you sure you want to process this cost plan?" Click *OK* (see Figure 5.15).

|                                                                                                    |                                                                    |                                             |                                      | New No. 11-1                                        |                              |     |
|----------------------------------------------------------------------------------------------------|--------------------------------------------------------------------|---------------------------------------------|--------------------------------------|-----------------------------------------------------|------------------------------|-----|
| Annual Cost Plan Ad<br>Annual Cost Plan Ad<br>Save & New<br>Save & Deactivate<br>Save & Delete<br>Save | d<br>Assign<br>Copy a Link<br>Collaborate                          | Run Stat<br>Workflow Dialog<br>Process Data | Submit Area<br>Review<br>WSC Actions | Send Back To<br>Area<br>Central Actions<br>Common A | Copy                         |     |
| Information Annual Cost Plan Notes Related                                                             | Annual Cost P<br>Copied Co<br>Annual Cost Plan<br>Annual Cost Plan | Plan<br>Dost Plan For MARTHA                | BROWNE For 2013-2014                 |                                                     |                              |     |
| Activities                                                                                             | Consumer *<br>Annual Budget                                        | 🕵 MARTHA BROWNE                             | Message from webpage                 | X                                                   | 2013-2014                    |     |
| i Monthly Cost Plans 🛞 Service Plans                                                                   | Submitted Date 4                                                   | /14/2014                                    | Are you sure you want to             | process this cost plan?                             | IBGT                         |     |
|                                                                                                    | 85% Target Amount                                                  | 10,200.00                                   |                                      | ок                                                  | Remaining Target<br>Amount   | 59  |
|                                                                                                    | 10% Flexible S<br>Amount                                           | 1,200.00                                    | Allount                              |                                                     | Remaining Flexible<br>Amount | \$1 |
|                                                                                                    | 5% Reserve Amount                                                  | 600.00                                      | Budgeted Reserve \$0.0<br>Amount     | 0                                                   | Remaining Reserve<br>Amount  | \$6 |
|                                                                                                    | Takala                                                             |                                             |                                      |                                                     |                              | - 1 |

Figure 5.15

- 13. The *Processing Status* will change to *Pending State Office Review*.
- 14. An activity is created for State Office to review the cost plan.

# Activities Submitted to the Area Office Queue

1. Click *Queues* under *My Work* in the *Workplace* section on the left side (see Figure 6.1).

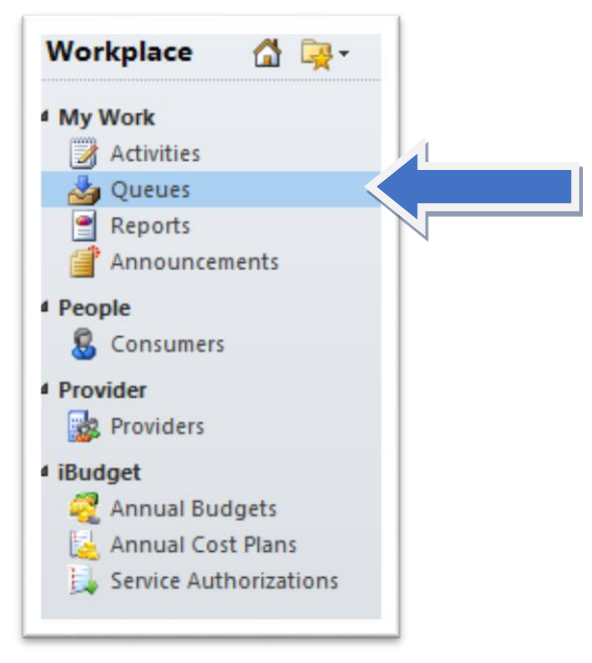

Figure 6.1

2. If you did not set your default view, change the drop down menu *Queue Items* to *All Items* and change *Queue*: to your Area Office (see Figure 6.2).

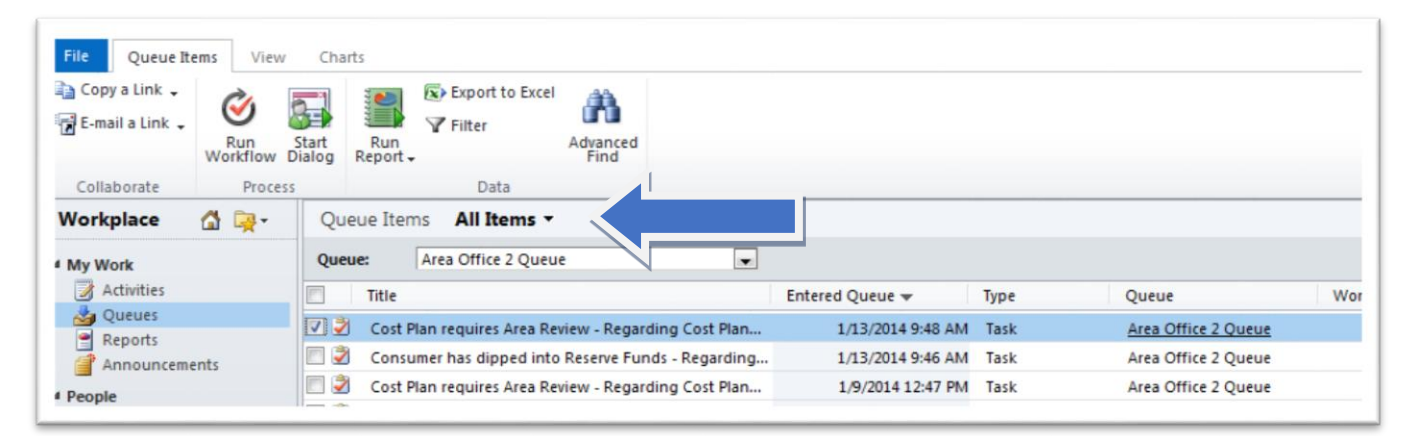

Figure 6.2

3. Double click the task to read the notes (see Figure 6.3).

| Work                   | Queue: All Queues                                        |                   |        |                        |           |                 |              |
|------------------------|----------------------------------------------------------|-------------------|--------|------------------------|-----------|-----------------|--------------|
| Activities             | Title Title                                              | Entered Queue +   | Туре   | Queue                  | Worked By | Owner (Object)  |              |
| Queues                 | 🔽 🎐 Cost Plan requires Area Review - Regarding Cost Plan | 1/13/2014 9:48 AM | Task   | Area Office 2 Queue    |           | Cheryl Smith    |              |
| Announcements          | 🔄 😨 Consumer has dipped into Reserve Funds - Regarding   | 1/13/2014 9:46 AM | Task   | Area Office 2 Queue    |           | Tester2 Level1  |              |
| nie                    | 🔲 🧟 Cost Plan requires Area Review - Regarding Copied Co | 1/9/2014 1:50 PM  | Task   | Area Office 1 Queue    |           | SANDRA HILL     |              |
| Consumers              | 🔟 🕄 Consumer has dipped into Reserve Funds - Regarding   | 1/9/2014 1:47 PM  | Task   | Area Office 1 Queue    |           | Tester22 Level1 |              |
| vider                  | 🔲 🗐 Cost Plan requires Area Review - Regarding Cost Plan | 1/9/2014 12:47 PM | Task   | Area Office 2 Queue    |           | Tester7 Level1  |              |
| Providers              | 🗐 🗐 Consumer has dipped into Reserve Funds - Regarding   | 1/9/2014 12:47 PM | Task   | Area Office 2 Queue    |           | Tester7 Level1  |              |
| laet                   | Cost plan has been submitted for processing.             | 1/9/2014 12:47 PM | E-mail | APDENET\T7L1's WIP Bin |           |                 |              |
| Annual Budgets         | 🔲 🕏 Consumer has dipped into Reserve Funds - Regarding   | 1/9/2014 12:44 PM | Task   | Area Office 2 Queue    |           | Tester7 Level1  |              |
| Annual Cost Plans      | 🔲 🗐 Cost Plan requires Area Review - Regarding Cost Plan | 1/9/2014 12:33 PM | Task   | Area Office 1 Queue    |           | Tester22 Level1 |              |
| Service Authorizations | 🔟 🥏 Cost Plan requires Area Review - Regarding Cost Plan | 1/9/2014 12:31 PM | Task   | Area Office 1 Queue    |           | Tester22 Level1 |              |
|                        | 🔟 🗐 Cost Plan requires Area Review - Regarding Cost Plan | 1/9/2014 12:29 PM | Task   | Area Office 1 Queue    |           | Tester22 Level1 |              |
|                        | 🔟 🗐 Cost Plan requires Area Review - Regarding Cost Plan | 1/9/2014 12:26 PM | Task   | Area Office 1 Queue    |           | Tester22 Level1 |              |
| luniare                | 🗌 🗐 Cost Plan requires Area Review - Regarding Copied Co | 1/8/2014 2:43 PM  | Task   | Area Office 1 Queue    |           | SANDRA HILL     |              |
| kplace                 | 1 - 50 of 1113 (1 selected)                              |                   |        |                        |           |                 | H 4 Page 1 1 |

Figure 6.3

- 4. Click the appropriate action for that task (see Figure 6.4).
  - a. If you are assigning the task to someone else, click Assign.
  - b. If the task has been completed, click *Close Task*.

| File<br>Mark<br>omplete<br>- Task<br>- Notes<br>Related | Task<br>Save<br>Save | Save &<br>Close | Q<br>Attach<br>File<br>Inclu | Add<br>Note<br>Ide                   | Close<br>Task<br>Actions<br>Task<br>Cost F         | To<br>Opportunity<br>Convert Activ<br>Plan requires<br>Cost Plan req<br>an requires area rea | To Case<br>Assign<br>ivity (<br>S Area Revie<br>quires Area Review -<br>eview | Sharing -<br>Copy a Link<br>Collaborate | Run St<br>Workflow Dia<br>Process | art<br>Run<br>Report<br>Data | •<br>•<br>•<br>•2014 | ERG For 201 | Tasks | • |
|---------------------------------------------------------|----------------------|-----------------|------------------------------|--------------------------------------|----------------------------------------------------|----------------------------------------------------------------------------------------------|-------------------------------------------------------------------------------|-----------------------------------------|-----------------------------------|------------------------------|----------------------|-------------|-------|---|
|                                                         |                      |                 |                              | Fiscal<br>Cost P<br>Please<br>Regare | year:2013-:<br>lan:Cost Pla<br>review this<br>fing | 2014<br>an For ETHAN A. BE<br>s cost plan.                                                   | RG For 2013-2014Si<br>an For ETHAN A. BER                                     | ubmitted By WSC: Tr<br>1G For 2013-2014 | ester2 Level1Sub                  | mitted By WSC                | On:1/13/2014 9:4     | 8 AM        |       |   |

#### Figure 6.4

- 5. Click Run Workflow. The Look Up Record box will automatically appear (see Figure 6.5).
- 6. Select the check box next to Close Task.
- 7. Click OK. Repeat steps as needed

| ok for: Process                    |             | <b>v</b>        | Show Only My    | incerta s    |                      |
|------------------------------------|-------------|-----------------|-----------------|--------------|----------------------|
| View: On Deman                     | d Workflows | v               |                 |              |                      |
| earch: Search for                  | records     | Q               |                 |              |                      |
| Process Name                       | l           | Created On      | Modified On     | <b>C</b> 1.1 |                      |
|                                    |             |                 |                 | Status       | Owne                 |
| Close Task                         |             | 3/2014 7:49 PM  | 3/10/2014 5:32. | Activated    | Own<br><u>Satya</u>  |
| Close Task                         |             | 3/2014 7:49 PM  | 3/10/2014 5:32. | Activated    | Own<br><u>Satya</u>  |
| Close Task                         |             | (3/2014 7:49 PM | 3/10/2014 5:32. | Activated    | Own<br><u>Satya</u>  |
| Close Task                         |             | (3/2014 7:49 PM | 3/10/2014 5:32. | Activated    | Own<br><u>Satya</u>  |
| Close Task                         |             | (3/2014 7:49 PM | 3/10/2014 5:32. | Activated    | Owne<br>Satya        |
| Close Task                         |             | 3/2014 7:49 PM  | 3/10/2014 5:32. | Activated    | Owne<br><u>Satya</u> |
| Close Task                         |             | (3/2014 7:49 PM | 3/10/2014 5:32. | Activated    | Owne<br><u>Satya</u> |
| Close Task                         |             | 3/2014 7:49 PM  | 3/10/2014 5:32. | Activated    | Owner Satya          |
| Close Task                         |             | 3/2014 7:49 PM  | 3/10/2014 5:32. | Activated    | <u>Satya</u>         |
| Close Task                         |             | 3/2014 7:49 PM  | 3/10/2014 5:32. | Activated    | <u>Satya</u>         |
| Close Task                         |             | 3/2014 7:49 PM  | 3/10/2014 5:32. | Activated    | <u>Satya</u>         |
| Close Task                         |             | (3/2014 7:49 PM | 3/10/2014 5:32. | Activated    | Own<br><u>Satya</u>  |
| Close Task                         |             | (3/2014 7:49 PM | 3/10/2014 5:32. | Activated    | Own<br><u>Satya</u>  |
| Close Task                         |             | 3/2014 7:49 PM  | 3/10/2014 5:32. | Activated    | Own<br><u>Satya</u>  |
| Close Task                         |             | 3/2014 7:49 PM  | 3/10/2014 5:32. | Activated    | <u>Satya</u>         |
| Close Task                         |             | 3/2014 7:49 PM  | 3/10/2014 5:32. | Activated    | Own<br><u>Satva</u>  |
| Close Task                         |             | 3/2014 7:49 PM  | 3/10/2014 5:32. | Activated    | Own<br>Satya         |
| Close Task<br>- 1 of 1 (1 selected | 0           | 3/2014 7:49 PM  | 3/10/2014 5:32. | Activated    | Own<br>Satya         |
| Close Task                         | )           | 3/2014 7:49 PM  | 3/10/2014 5:32. | Activated    | Own<br>Satya         |

Figure 6.5

6. Click the *Refresh List* icon (see Figure 6.6). Repeat steps as needed.

| Queue items Ail items - |                |                 |      |       |           |     |
|-------------------------|----------------|-----------------|------|-------|-----------|-----|
| Queue: All Queues       |                |                 |      |       |           |     |
| Title                   | Owner (Object) | Entered Queue 🛩 | Туре | Queue | Worked By | 0 < |

Figure 6.6

- 7. If you need to add a note or attach a file, click the *Add a Note* or *Attach a File* buttons (see Figure 6.7).
- 8. Once your task is completed, click *Save* and *Close*.

| File Task                                                                  |                                                                                                    |                                                                                                    | Gabrielle Morales V<br>APDTest |
|----------------------------------------------------------------------------|----------------------------------------------------------------------------------------------------|----------------------------------------------------------------------------------------------------|--------------------------------|
| Mark, Save Save Cose<br>Save Lose<br>Incention<br>Task<br>Notes<br>Related | Add Actions<br>Add Actions<br>Task<br>Cost Plar<br>Task<br>Subject *<br>Following cost plan<br>Consumer: ISAAC D.<br>Fiscal year: 2013-2014<br>Cost Plan:Cost Plan<br>Please review this co | Image: Starting - To Case productive of the start of the start of | Tasks V                        |
|                                                                            | Regarding<br>Owner *<br>Duration                                                                                                    | Cost Plan For ISAAC D. STCLAIR For 2013-2014  G Gabrielle Morales  Priority Normal                                                                                                    | ब<br>ब<br>•                    |
|                                                                            | Due<br>Category                                                                                                    | 5/29/2013 11:03 AM Sub-Category                                                                                                    |                                |

Figure 6.7

# How to Share and Unshare Records with a Team

For a WSC to work with consumers in more than one field, the consumer records must be shared with the WSC team for the additional fields. This section discusses sharing consumer records and unsharing them with the steps to remove share permissions as needed.

# Sharing Records with a Team

**Example:** User T9L1 is assigned to field 1 but has consumers in field 2. Therefore, T9L1 must share the consumer records in field 2 with the field 2 WSC team.

- 1. Click the Consumers option under People in the Workplace menu (see Figure 7.1).
- 2. Click the consumer's record to be shared (see Figure 7.1).

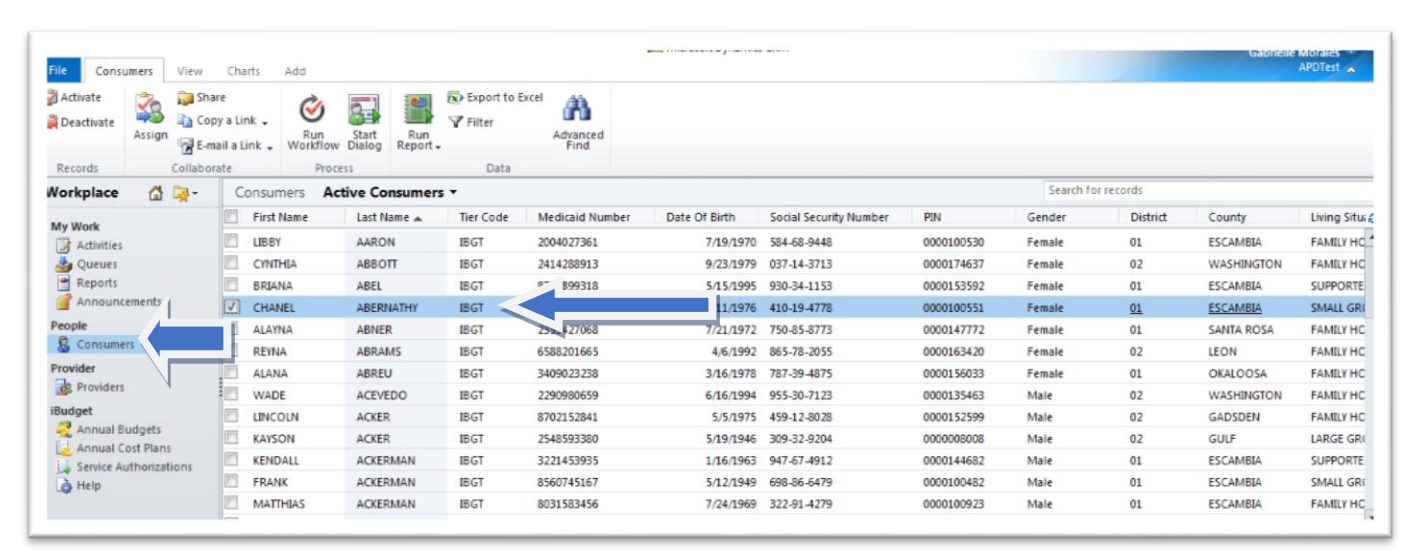

Figure 7.1

3. Click *Share* (see Figure 7.2).

| File Consumers View               | Chart-                                             |                              |                               |                  | ,,            |                        |            |           |           | Gabriele   | APDTest     |
|-----------------------------------|----------------------------------------------------|------------------------------|-------------------------------|------------------|---------------|------------------------|------------|-----------|-----------|------------|-------------|
| Activate<br>Deactivate<br>Records | re<br>ny a Link<br>ail a Link • Workflo<br>ate Pro | Start Run<br>W Dialog Report | Export to B<br>Filter<br>Data | Advanced<br>Find |               |                        |            |           |           |            |             |
| Workplace 🚮 🙀 -                   | Consumers A                                        | ctive Consumer               | s •                           |                  |               |                        |            | Search fo | r records |            |             |
| Mar Work                          | First Name                                         | Last Name 🔺                  | Tier Code                     | Medicaid Number  | Date Of Birth | Social Security Number | PIN        | Gender    | District  | County     | Living Situ |
| Activities                        | LIBBY                                              | AARON                        | IBGT                          | 2004027361       | 7/19/1970     | 584-68-9448            | 0000100530 | Female    | 01        | ESCAMBIA   | FAMILY HC.  |
| dueues                            | CYNTHIA                                            | ABBOTT                       | IBGT                          | 2414288913       | 9/23/1979     | 037-14-3713            | 0000174637 | Female    | 02        | WASHINGTON | FAMILY HC   |
| Reports                           | BRIANA                                             | ABEL                         | IBGT                          | 8751399318       | 5/15/1995     | 930-34-1153            | 0000153592 | Female    | 01        | ESCAMBIA   | SUPPORTE    |
| G Announcements                   | CHANEL                                             | ABERNATHY                    | IBGT                          | 5906113561       | 5/11/1976     | 410-19-4778            | 0000100551 | Female    | 01        | ESCAMBIA   | SMALL GR    |
| People                            | C ALAYNA                                           | ABNER                        | IBGT                          | 2359427068       | 7/21/1972     | 750-85-8773            | 0000147772 | Female    | 01        | SANTA ROSA | FAMILY HC   |
| S Consumers                       | REYNA                                              | ABRAMS                       | IBGT                          | 6588201665       | 4/6/1992      | 865-78-2055            | 0000163420 | Female    | 02        | LEON       | FAMILY HC   |
| Provider                          | ALANA                                              | ABREU                        | IBGT                          | 3409023238       | 3/16/1978     | 787-39-4875            | 0000156033 | Female    | 01        | OKALOOSA   | FAMILY HC   |
| Providers                         | WADE                                               | ACEVEDO                      | IBGT                          | 2290980659       | 6/16/1994     | 955-30-7123            | 0000135463 | Male      | 02        | WASHINGTON | FAMILY HC   |
| iBudget                           | LINCOLN                                            | ACKER                        | IBGT                          | 8702152841       | 5/5/1975      | 459-12-8028            | 0000152599 | Male      | 02        | GADSDEN    | FAMILY HC   |
| Annual Budgets                    | KAYSON                                             | ACKER                        | IBGT                          | 2548593380       | 5/19/1946     | 309-32-9204            | 0000008008 | Male      | 02        | GULF       | LARGE GR    |
| Service Authorizations            | KENDALL                                            | ACKERMAN                     | IBGT                          | 3221453935       | 1/16/1963     | 947-67-4912            | 0000144682 | Male      | 01        | ESCAMBIA   | SUPPORTE    |
| A Help                            | FRANK                                              | ACKERMAN                     | IBGT                          | 8560745167       | 5/12/1949     | 698-86-6479            | 0000100482 | Male      | 01        | ESCAMBIA   | SMALL GR    |
|                                   | MATTHIAS                                           | ACKERMAN                     | IBGT                          | 8031583456       | 7/24/1969     | 322-91-4279            | 0000100923 | Male      | 01        | ESCAMBIA   | FAMILY HC   |

Figure 7.2

4. On the sharing page "Who would you like to share the selected consumer with?" click Add User/Team. Then click OK (see Figure 7.3).

| Common Tasks                                                                                        | Na         | ame         | Read | Write | Delete | Append | Assign | Share    |
|----------------------------------------------------------------------------------------------------|------------|-------------|------|-------|--------|--------|--------|----------|
| Add User/Team                                                                                       | <u>8</u>   | Area 1 Team | 7    | ~     |        | ~      | ~      | ~        |
| <ul> <li>Remove Selected It is ins</li> <li>Toggle All Permissions of the Selected Items</li> </ul> | <u>8</u> 8 | Area 7 Team | •    | 2     |        | 2      | 2      | <b>v</b> |
| Reset                                                                                               |            |             |      |       |        |        |        |          |
|                                                                                                    |            |             |      |       |        |        |        |          |
|                                                                                                    |            |             |      |       |        |        |        |          |
|                                                                                                    |            |             |      |       |        |        |        |          |
|                                                                                                    |            |             |      |       |        |        |        |          |
|                                                                                                    |            |             |      |       |        |        |        |          |

Figure 7.3

5. The *Look Up Records* box will automatically appear. At the top left of the page click the drop-down arrow in the *Look for* field to select Team (see Figure 7.4). A list of Teams will appear in the box under Team Name. If the teams do not appear input all or part of the name of the team into the search box by clicking the search icon. Double click on the team you wish to share your consumer.

| Look Up Records                                                                                                    |
|----------------------------------------------------------------------------------------------------|
| Select the type of record you want to find and enter your search criteria. Filter your results and view different columns |
| of data by using the View options. Repeat this process for different types of records.                                    |
| ook for: Team                                                                                                    |
| View: Teams Lookup View                                                                                                   |
| Search: Search for records                                                                                                |
| Team Name                                                                                                    |
| Area 1 Team                                                                                                    |
| Area 10 Team                                                                                                    |
| Area 11 Team                                                                                                    |
| Area 12 Team                                                                                                    |
| Area 13 Team                                                                                                    |
| 1 - 50 of 304 (1 selected)                                                                                                |
| Selected records:                                                                                                    |
| Add<br>Remove                                                                                                    |
| Properties New                                                                                                    |
|                                                                                                    |

Figure 7.4

6. You will return to the sharing page (see Figure 7.5).

| ommon Tasks            | Name         | Read | Write | Delete | Append | Assign | Share |
|------------------------|--------------|------|-------|--------|--------|--------|-------|
| Add User/Team          | Area 1 Team  | ~    | ~     | Γ      | 2      | 7      | 7     |
| Remove Selected Items  | Area 7 Team  | 2    | 7     | V      | 2      | 7      | 7     |
| Toggle All Permissions | Area 10 Team | হ    |       |        |        |        |       |
| Reset                  |              |      |       |        |        |        |       |
| _                      |              |      |       |        |        |        |       |
|                        |              |      |       |        |        |        |       |
|                        |              |      |       |        |        |        |       |
|                        |              |      |       |        |        |        |       |
|                        |              |      |       |        |        |        |       |
|                        |              |      |       |        |        |        |       |
|                        |              |      |       |        |        |        |       |
|                        |              |      |       |        |        |        |       |
|                        |              |      |       |        |        |        |       |
|                        |              |      |       |        |        |        |       |
|                        |              |      |       |        |        |        |       |
|                        |              |      |       |        |        |        |       |
|                        |              |      |       |        |        |        |       |
|                        |              |      |       |        |        |        |       |
|                        |              |      |       |        |        |        |       |
|                        |              |      |       |        |        |        |       |
|                        |              |      |       |        |        |        |       |

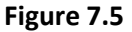

7. Then, use the check boxes next to the name of the user or team to specify which permissions you are giving to each user or team. Click all of the boxes that are circled in Figure 7.6. Click *OK*.

|                                                                      | Name           | Read | Write | Delete | Append | Assign   | Share |
|----------------------------------------------------------------------|----------------|------|-------|--------|--------|----------|-------|
| Add User/Team                                                        | 💰 Area 1 Team  | 7    | ~     |        | 2      | ~        |       |
| Remove Selected Items                                                | 💰 Area 7 Team  | 7    | 7     | ×      | 7      | <b>v</b> |       |
| <ul> <li>Toggle All Permissions<br/>of the Selected Items</li> </ul> | 🐒 Area 10 Team | Z    | Г     | E      |        | Г        |       |
| 2 Reset                                                              | -              |      |       |        |        |          | N     |
|                                                                      |                |      |       |        |        |          |       |
|                                                                      |                |      |       |        |        |          |       |
|                                                                      |                |      |       |        |        |          |       |
|                                                                      |                |      |       |        |        |          |       |
|                                                                      |                |      |       |        |        |          |       |
|                                                                      |                |      |       |        |        |          |       |
|                                                                      |                |      |       |        |        |          |       |
|                                                                      |                |      |       |        |        |          |       |
|                                                                      |                |      |       |        |        |          |       |
|                                                                      |                |      |       |        |        |          |       |
|                                                                      |                |      |       |        |        |          |       |
|                                                                      |                |      |       |        |        |          |       |
|                                                                      |                |      |       |        |        |          |       |

Figure 7.6

The consumer record and all of its dependent records have now been shared with the team you selected.

### Unsharing Records with a Team

This section discusses unsharing consumer records with the steps to remove share permissions.

**Example:** User T9L1 is assigned to field 1 but has consumers in field 2. The consumer has been shared with field 1. The consumer then moves to field 2. Therefore, T9L1 must unshare the consumer record with field 1.

1. Click the consumer's record to be unshared (see Figure 7.7).

| ile Consumers                     | View C                                          | harts Ado | 1                                  |                 |                |                     |               | e meterre :            |            |           |            | Gabrielle  | APDTest a   |
|-----------------------------------|-------------------------------------------------|-----------|------------------------------------|-----------------|----------------|---------------------|---------------|------------------------|------------|-----------|------------|------------|-------------|
| Activate<br>Deactivate<br>Records | 🔪 Share<br>🍙 Copy a<br>🛃 E-mail :<br>ollaborate | Link - Wo | Run Sta<br>orkflow Dial<br>Process | t Run<br>Report | Filter<br>Data | el Advanced<br>Find |               |                        |            |           |            |            |             |
| orkplace 🚮 📮                      | -                                               | Consumers | Active                             | Consumer        | s <b>*</b>     |                     |               |                        |            | Search fo | or records |            |             |
| Mu Work                           |                                                 | First Nam | e La                               | t Name 🔺        | Tier Code      | Medicaid Number     | Date Of Birth | Social Security Number | PIN        | Gender    | District   | County     | Living Situ |
| Activities                        | 17                                              | LIBBY     | AA                                 | RON             | IBGT           | 2004027361          | 7/19/1970     | 584-68-9448            | 0000100530 | Female    | 01         | ESCAMBIA   | FAMILY HC   |
| yueues                            | 1                                               | CYNTHIA   | AB                                 | вотт            | IBGT           | 2414288913          | 9/23/1979     | 037-14-3713            | 0000174637 | Female    | 02         | WASHINGTON | AMILY HC    |
| Reports                           | E                                               | BRIANA    | AB                                 | EL              | IBGT           | 8751399318          | 5/15/1995     | 930-34-1153            | 0000153592 | Female    | 01         | ESCAMBIA   |             |
| Announcements                     |                                                 | CHANEL    | AB                                 | ERNATHY         | IBGT           | 5906113561          | 5/11/1976     | 410-19-4778            | 0000100551 | Female    | 01         | ESCAMBIA   |             |
| eople                             |                                                 | ALAYNA    | AE                                 | NER             | IBGT           | 2359427068          | 7/21/1972     | 750-85-8773            | 0000147772 | Female    | 01         | SANTA ROSA | panala rate |
| S Consumers                       | 2                                               | REYNA     | AE                                 | RAMS            | IBGT           | 6588201665          | 4/6/1992      | 865-78-2055            | 0000163420 | Female    | 02         | LEON       | AMILY HC    |
| rovider                           | 10                                              | ALANA     | AB                                 | REU             | IBGT           | 3409023238          | 3/16/1978     | 787-39-4875            | 0000156033 | Female    | 01         | OKALOOSA   | FAMILY HC   |
| Providers                         | C.                                              | WADE      | AC                                 | EVEDO           | IBGT           | 2290980659          | 6/16/1994     | 955-30-7123            | 0000135463 | Male      | 02         | WASHINGTON | FAMILY HC   |
| Budget                            | 1                                               | LINCOLN   | AC                                 | KER             | IBGT           | 8702152841          | 5/5/1975      | 459-12-8028            | 0000152599 | Male      | 02         | GADSDEN    | FAMILY HC   |
| Annual Budgets                    | 17                                              | KAYSON    | AC                                 | KER             | IBGT           | 2548593380          | 5/19/1946     | 309-32-9204            | 0000008008 | Male      | 02         | GULF       | LARGE GR    |
| Service Authorizatio              | ins E                                           | KENDALL   | AC                                 | KERMAN          | IBGT           | 3221453935          | 1/16/1963     | 947-67-4912            | 0000144682 | Male      | 01         | ESCAMBIA   | SUPPORTE    |
| à Help                            | E                                               | FRANK     | AC                                 | KERMAN          | IBGT           | 8560745167          | 5/12/1949     | 698-86-6479            | 0000100482 | Male      | 01         | ESCAMBIA   | SMALL GR    |
|                                   | 17                                              | MATTHIAS  | AC AC                              | KERMAN          | IBGT           | 8031583456          | 7/24/1969     | 322-91-4279            | 0000100923 | Male      | 01         | ESCAMBIA   | FAMILY HC   |

Figure 7.7

2. Click Share (see Figure 7.8).

| File Consumers                    | A AND A                                               | dd                         |               |                       |                  |               | ant ++++               |            |           | -         | Gabrielle  | APDTest a   |
|-----------------------------------|-------------------------------------------------------|----------------------------|---------------|-----------------------|------------------|---------------|------------------------|------------|-----------|-----------|------------|-------------|
| Activate<br>Deactivate<br>Records | Share<br>Copy a Link 🗸<br>E-mail a Link 👻 V<br>borate | Run<br>Norkflow<br>Process | Run<br>Report | Export to E<br>Filter | Advanced<br>Find |               |                        |            |           |           |            |             |
| Workplace 🛛 🖓                     | Consume                                               | Active Co                  | nsumer        | • •                   |                  |               |                        |            | Search fo | r records |            |             |
| My Work                           | First Na                                              | me Last N                  | ame 🔺         | Tier Code             | Medicaid Number  | Date Of Birth | Social Security Number | PIN        | Gender    | District  | County     | Living Situ |
| Activities                        | LIBBY                                                 | AARO                       | N             | IBGT                  | 2004027361       | 7/19/1970     | 584-68-9448            | 0000100530 | Female    | 01        | ESCAMBIA   | FAMILY HC   |
| Jueues                            | CYNTHL                                                | A ABBO                     | π             | IBGT                  | 2414288913       | 9/23/1979     | 037-14-3713            | 0000174637 | Female    | 02        | WASHINGTON | FAMILY HC   |
| Reports                           | BRIANA                                                | ABEL                       |               | IBGT                  | 8751399318       | 5/15/1995     | 930-34-1153            | 0000153592 | Female    | 01        | ESCAMBIA   | SUPPORTE    |
| Announcements                     | CHANE                                                 | L ABERI                    | ATHY          | IBGT                  | 5906113561       | 5/11/1976     | 410-19-4778            | 0000100551 | Female    | 01        | ESCAMBIA   | SMALL GR    |
| People                            |                                                       | ABNE                       | 2             | IBGT                  | 2359427068       | 7/21/1972     | 750-85-8773            | 0000147772 | Female    | 01        | SANTA ROSA | FAMILY HC   |
| Consumers                         | REYNA                                                 | ABRA                       | MS            | IBGT                  | 6588201665       | 4/6/1992      | 865-78-2055            | 0000163420 | Female    | 02        | LEON       | FAMILY HC   |
| Provider                          | ALANA                                                 | ABREU                      | J             | IBGT                  | 3409023238       | 3/16/1978     | 787-39-4875            | 0000156033 | Female    | 01        | OKALOOSA   | FAMILY HC   |
| Providers                         | WADE                                                  | ACEVE                      | DO            | IBGT                  | 2290980659       | 6/16/1994     | 955-30-7123            | 0000135463 | Male      | 02        | WASHINGTON | FAMILY HC   |
| iBudget                           | E LINCOL                                              | N ACKER                    | t             | IBGT                  | 8702152841       | 5/5/1975      | 459-12-8028            | 0000152599 | Male      | 02        | GADSDEN    | FAMILY HC   |
| Annual Budgets                    | KAYSON                                                | ACKEP                      | t.            | IBGT                  | 2548593380       | 5/19/1946     | 309-32-9204            | 0000008008 | Male      | 02        | GULF       | LARGE GR    |
| Service Authorizations            | E KENDAI                                              | L ACKER                    | MAN           | IBGT                  | 3221453935       | 1/16/1963     | 947-67-4912            | 0000144682 | Male      | 01        | ESCAMBIA   | SUPPORTE    |
| A Help                            | FRANK                                                 | ACKER                      | MAN           | IBGT                  | 8560745167       | 5/12/1949     | 698-86-6479            | 0000100482 | Male      | 01        | ESCAMBIA   | SMALL GR    |
|                                   | MATTH                                                 | AS ACKEF                   | MAN           | IBGT                  | 8031583456       | 7/24/1969     | 322-91-4279            | 0000100923 | Male      | 01        | ESCAMBIA   | FAMILY HC   |

Figure 7.8

3. On the sharing page under the *Name* column, click in the check boxes to the left of the user or team with whom you want to unshared, so that all boxes are unchecked. Click *OK* (see Figure 7.9).

| Add User/Team          |   |           |             |          | write | Delete       | Append | Assign | Share |
|------------------------|---|-----------|-------------|----------|-------|--------------|--------|--------|-------|
| Demove Selected Items  |   | <u>8</u>  | Area 1 Team | <b>T</b> | 7     | Г            | •      | ~      | ~     |
| Toggle All Permissions |   | <u> 8</u> | Area 7 Team | _        | v     | $\checkmark$ | ~      | ~      | ~     |
| of the Selected Items  | 7 | 💰 Ar      | ea 10 Team  | la la    | ~     |              | •      | 7      | ~     |
|                        |   |           |             |          |       |              |        |        |       |

Figure 7.9

### 4. Click *Remove Selected Items*. Click *OK* (see Figure 7.12).

| Common Tasks                                                         | Name           | Read | Write | Delete | Append | Assign | Share |
|----------------------------------------------------------------------|----------------|------|-------|--------|--------|--------|-------|
| 🖁 Add User/Team                                                      | ea 1 Team      | ~    |       | Г      | ~      | ~      | ~     |
| Remove Selected Items                                                | <br>ea 7 Team  | 2    | 7     |        | 2      | 7      | ~     |
| <ul> <li>Toggle All Permissions<br/>of the Selected Items</li> </ul> | 🖇 Area 10 Team | ~    | ₹     | Π      | 7      | ~      | ~     |
|                                                                      |                |      |       |        |        |        |       |

Figure 7.12

The share permissions have now been removed; the record is unshared.

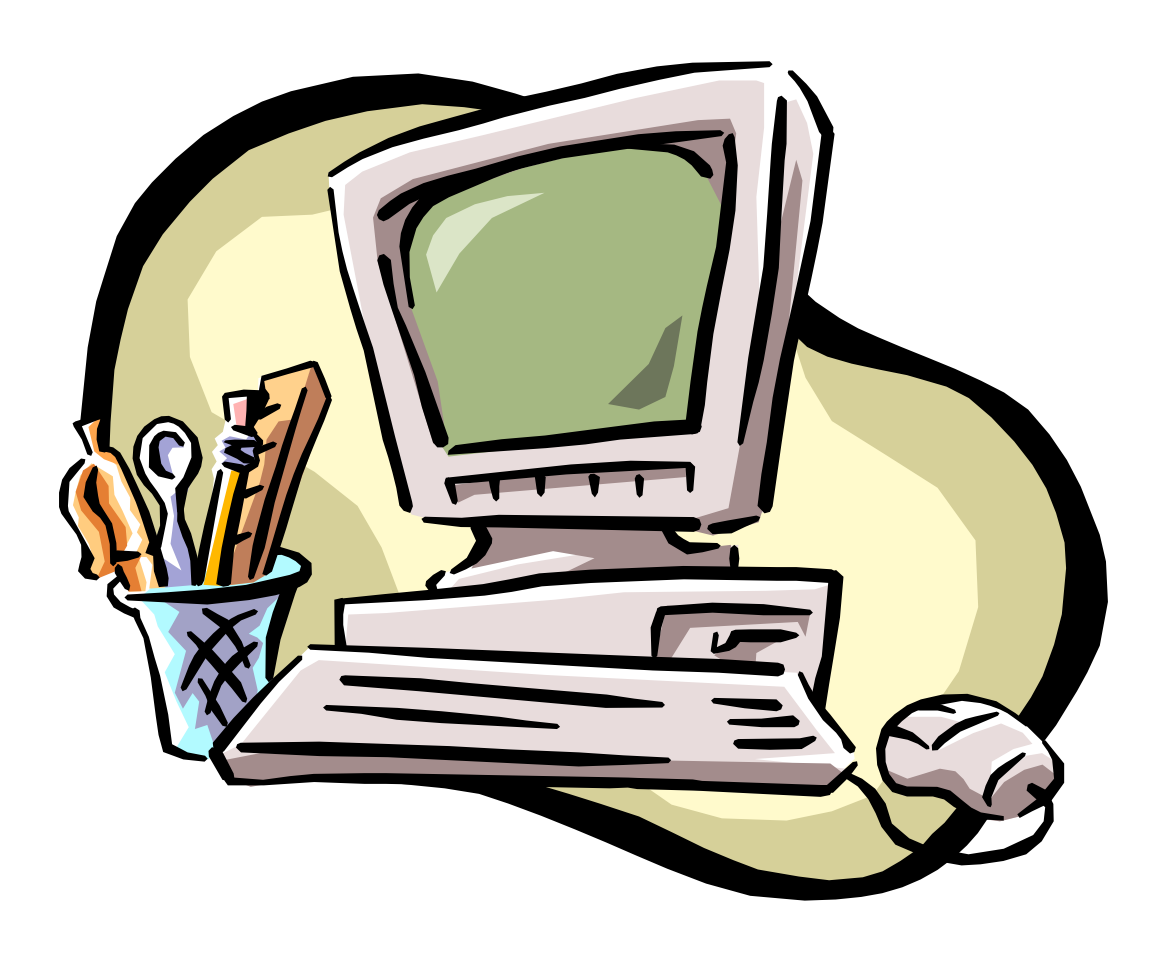